| NOMBRE DEL PRODUCTO:    |             |                   | ARANDA SERVICE DESK                                   |
|-------------------------|-------------|-------------------|-------------------------------------------------------|
| VERSIÓN DE ACTUALIZACIÓ | ON QUE SE I | LIBERA:           | 8.12.0                                                |
| FECHA DE LIBERACIÓN     |             |                   | 14/10/2016                                            |
| LISTADO DE ARCHIVOS     |             |                   |                                                       |
| Nombre de Archivo       | Versión     | Tamaño (En Bytes) | Destino del Archivo (Ruta)                            |
| ServiceDesk.exe         | 8.12.0.3    | 3.649.536         | C:\Program Files (x86)\Aranda\Aranda SERVICEDESK      |
| BLOGIK.exe              | 8.12.0.1    | 3.895.296         | C:\Program Files (x86)\Aranda\Aranda SERVICEDESK      |
| AAMSettings.exe         | 8.3.5.3     | 2.269.184         | C:\Program Files (x86)\Aranda\Aranda ASSET MANAGEMENT |
| DESCRIPCION DE CADA ER  |             | FGIDO             |                                                       |

### CASO 10217:

✓ Se realizan modificaciones al módulo de Tareas, esto con el fin de evitar vacíos en la gestión de las Tareas y que estas no queden activas por la selección previa de un Estado o una Razón que no se encuentran configuradas previamente. Para esto, al momento de asociar un Procedimiento, solo se visualizaran los Estados y Razones que intervienen en los diferentes flujos de las Tareas, con esto, el usuario las podrá gestionar y no quedaran vacíos que generen errores en el flujo.

# CASO 10224:

- ✓ Se realiza corrección al procedimiento encargado de cargar los archivos adjuntos al AFS, al momento de subir un archivo, guardara el link de forma correcta.
- ✓ Si el archivo viene con espacios al inicio del nombre, al momento de subirlo, el sistema lo validara y eliminara los espacios, dejando solo el texto del nombre.

## CASO 10233:

✓ Se realiza corrección a la consola para que permita la autenticación con varios dominios, tomando de forma correcta el usuario que se está ingresando y no solo el que se encuentra como predeterminado.

### **DESCRIPCIÓN DE CAMBIOS IMPLEMENTADOS**

### CASO 8728:

Se implementa la asociación de Servicios a Procedimientos de Tareas en la consola BASDK, para esto se debe tener en cuenta:

#### Consola BASDK:

- ✓ Al dar clic en Configuración/Procedimientos Tareas, se visualizaran los Procedimientos asociados al proyecto
- ✓ Al editar un Procedimiento, se visualizara la opción "Asociar Servicio" y una nueva ventana llamada Servicios.

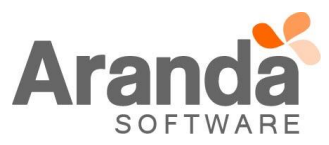

|  | Enchivo Config       | uración Ay <u>u</u> da          |                                                   |               |                  |            |             |                     |    |  |
|--|----------------------|---------------------------------|---------------------------------------------------|---------------|------------------|------------|-------------|---------------------|----|--|
|  | : 🗋 🏑 🗞 🔕 🛙          | 🗐 🚡 🧿 Proyecto Actua            | Regresion                                         |               |                  |            |             |                     |    |  |
|  | Opciones             | Procedimientos - ta             | reas                                              |               |                  |            |             |                     |    |  |
|  | Configuración        | Puede configurar los procedimie | Puede configurar los procedimientos y las tareas. |               |                  |            |             |                     |    |  |
|  |                      | Categorias PROBLEMAS            | •                                                 |               |                  |            |             |                     |    |  |
|  | Grupos especialistas | Tareas   Flujo de tareas        |                                                   |               |                  |            |             |                     |    |  |
|  | নান                  | Nombro                          | - Description                                     | Estado 💌      | l areas          |            |             |                     |    |  |
|  | 40                   | PROCE PROBLEMAS                 | PROCE PROBLEMAS                                   |               | TAREA 1          | •          | TAREA 1     |                     |    |  |
|  | Balanceo             | PROCE_PROBLEMAS_LINEAL          | PROCE_PROBLEMAS_LINEAL                            | ×             | TAREA 2          |            | TAREA 2     |                     |    |  |
|  |                      | PROCE_PROB_SOLO_ESTADOS         | PROCE_PROB_SOLO_ESTADOS                           |               | TAREA_3          |            | TAREA_3     |                     |    |  |
|  |                      | PROCE_PROB_ESTADOS_RAZON        | I PROCE_PROB_ESTADOS_RAZON                        | 1             | TAREA_4          |            | TAREA_4     |                     |    |  |
|  | Procedimientos -     | PROCE_PROB_SOLO_UNA_RAZO        | N PROCE_PROB_SOLO_UNA_RAZOI                       | 4 🖌           | TAREA_5          |            | TAREA_5     |                     |    |  |
|  | tareas               | PROCE_PROB_RAZON_INTERCA        | LAD PROCE_PROB_RAZON_INTERCAL                     | А 🖌           | TAHEA_2_1        |            | TAREA_2_1   |                     |    |  |
|  | Plantilla            |                                 |                                                   |               |                  |            |             |                     |    |  |
|  | <b>1</b>             |                                 |                                                   |               | Servicios        |            |             |                     |    |  |
|  |                      |                                 |                                                   |               | Nombre           |            | descripcion |                     |    |  |
|  | Interfaz             |                                 |                                                   |               |                  |            |             |                     |    |  |
|  |                      |                                 |                                                   |               |                  |            |             |                     |    |  |
|  | Configurar Correo    |                                 |                                                   |               |                  |            |             |                     |    |  |
|  | ي 🥥                  |                                 |                                                   |               |                  |            | d           | No data to display> |    |  |
|  | Reasignaciones       |                                 |                                                   |               |                  |            |             |                     |    |  |
|  | Guiones              |                                 |                                                   |               |                  |            |             |                     |    |  |
|  | ITIL                 |                                 |                                                   |               |                  |            |             |                     |    |  |
|  | Consola de Usuario   | [                               |                                                   |               |                  |            |             |                     |    |  |
|  | Detalle Cliente      | <                               |                                                   | >             | Asociar          | Desasociar |             |                     |    |  |
|  | Usuario : juan.puer  | to@interseq                     | Base de c                                         | latos: CYSPRO | DUCCION_BG-D-SEP | VER18\TEST |             |                     | 0% |  |

✓ Al dar clic en la opción "Asociar", se visualizara una ventana con los servicios que se encuentran activos en el proyecto.

| Archivo Coofio        | uración Avauda                                                   |                                                   |  |
|-----------------------|------------------------------------------------------------------|---------------------------------------------------|--|
|                       | Toyacto Actual - R                                               | Regresion                                         |  |
|                       | Toyecto Actual .                                                 |                                                   |  |
| Opciones              | Procedimientos - careas<br>Puede configurar los procedimientos y | 5 v las tareas.                                   |  |
| Configuración         | · • • • • • • • • • • • • • • • • • • •                          |                                                   |  |
| 30                    | Categorias PROBLEMAS                                             | Servicios                                         |  |
| ¥#                    |                                                                  | Servicios                                         |  |
| Grupper especialistan | Tareas Flujo de tareas                                           | Lista de Servicios                                |  |
| chopos especialistas  | Procedimientos                                                   |                                                   |  |
|                       | Nombre 💌 🛙                                                       | Drag a column header here to group by that column |  |
| <u> </u>              | PROCE_PROBLEMAS P                                                | Nombre Descripcion                                |  |
| Balanceo              | PROCE_PROBLEMAS_LINEAL P                                         | ► SERVICIO_UNO ASFDSADFS                          |  |
|                       | PROCE_PROB_SOLO_ESTADOS P                                        | SERVICIO ASFDLKASJFDLKJASDFLKNLNLJDFHL            |  |
| <b>***</b>            | PROCE_PROB_ESTADOS_RAZON P                                       | SERVICIO_PRIOBLEMAS DFGSDFSAFASFSDFSD             |  |
| Procedimientos -      | PROCE_PROB_SOLO_UNA_RAZON P                                      | SERVICIO_INCIDENTE Ota vez                        |  |
| tareas                | PROCE_PROB_RAZON_INTERCALAD P                                    | SERVICU_CAMBIDS JUDICSALPRISILDFUSELDFUSELS       |  |
| <b></b>               |                                                                  | Pouble 1 number                                   |  |
|                       |                                                                  | SERVICIO_INCIDENTE_2 SDFASFSDFSAFASFSA            |  |
| Disability            |                                                                  | Servicio_Categoria_RS_03 Servicio_Categoria_RS_03 |  |
| Pianklia              |                                                                  | SERVICIOS_CAMBIOS_02 SERVICIOS_CAMBIOS_02         |  |
|                       |                                                                  | SERVICIO INCIDENTE SERVICIO INCIDENTE             |  |
|                       |                                                                  | SERVICIO GENERAL SERVICIO GENERAL                 |  |
| Interfaz              |                                                                  | gdifaidiaid aidiaidiaidi                          |  |
|                       |                                                                  | GRUPO POR DEFECTO asdfasdfa                       |  |
|                       |                                                                  |                                                   |  |
| Canfin and Course     |                                                                  |                                                   |  |
| Configurar Correo     |                                                                  |                                                   |  |
|                       |                                                                  |                                                   |  |
| ~ -                   |                                                                  |                                                   |  |
| Reasignaciones        |                                                                  | Aceptar Cancelar                                  |  |
| Guinnes               |                                                                  |                                                   |  |
| 171                   |                                                                  |                                                   |  |
| IIIL                  |                                                                  |                                                   |  |
| Consola de Usuario    |                                                                  |                                                   |  |
| Detalle Cliente       | <                                                                | III > Asocial Desasocial                          |  |

✓ Al seleccionar uno o más servicios y dar clic en Aceptar, se asociaran al Procedimiento los Servicios seleccionados.

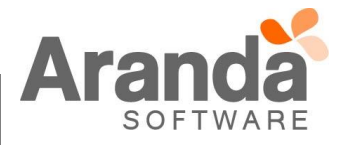

| Archivo Config       | uración Ayuda                         |                                                   |                                      |          |
|----------------------|---------------------------------------|---------------------------------------------------|--------------------------------------|----------|
| i 🗋 🎸 🏹 🖏 🖉          | 🗐 🚡 🤢 Proyecto Actual : R             | egresion                                          |                                      |          |
| Opciones             | Procedimientos - tareas               |                                                   |                                      |          |
| Configuración        | Puede configurar los procedimientos y | las tareas.                                       |                                      |          |
|                      | Cateoprias PROBLEMAS                  |                                                   | Servicios                            |          |
| 22                   |                                       | 0                                                 |                                      |          |
|                      | Tareas Flujo de tareas                | Servicios                                         |                                      |          |
| Grupos especialistas | Procedimientos                        | Lista de Servicios                                |                                      |          |
| নান                  | Nombre                                | Drag a column header here to group by that column |                                      |          |
| <u> </u>             | PROCE_PROBLEMAS P                     | Nombre                                            | Descripcion                          |          |
| Balanceo             | PROCE_PROBLEMAS_LINEAL P              | SERVICIO_UNO                                      | ASFDSADFS                            |          |
|                      | PROCE_PROB_SOLO_ESTADOS P             | SERVICIO                                          | ASFDLKASJFDLKJASDFLKNLNLJDFHL        |          |
|                      | PROCE_PROB_ESTADOS_RAZON P            | SERVICIO_PROBLEMAS                                | DFGSDFSAFASFSDFSD                    |          |
| Descentional as a    | PROCE_PROB_SOLO_UNA_RAZON P           | SERVICIO_INCIDENTE                                | olta vez                             |          |
| tareas               | PROCE_PROB_RAZON_INTERCALAD P         | SERVICIO_CAMBIOS                                  | JSLDFJLSALFDJLKSAJFASJLDFJSKLDFJNLAS |          |
| <u>_</u>             |                                       | Powhar 1                                          | SURPSUPAS                            |          |
|                      |                                       | SERVICIO INCIDENTE 2                              | SDFASFSDFSAFASFSA                    |          |
|                      |                                       | Servicio Categoria RS_03                          | Servicio Categoria RS_03             |          |
| Planola              |                                       | SERVICIOS_CAMBIDS_02                              | SERVICIOS_CAMBIOS_02                 |          |
| <b>1</b>             |                                       | SERVICIO INCIDENTE                                | SERVICIO INCIDENTE                   |          |
|                      |                                       | SERVICIO GENERAL                                  | SERVICIO GENERAL                     |          |
| Interfaz             |                                       | gdsfasdfasd                                       | asdlasdl                             |          |
|                      |                                       | GRUPU PUR DEFECTU                                 | asdasdla                             |          |
|                      |                                       |                                                   |                                      |          |
| Configurat Correo    |                                       |                                                   |                                      |          |
| congular conco       |                                       |                                                   |                                      |          |
|                      |                                       |                                                   |                                      |          |
| · ·                  |                                       |                                                   | Aceptar                              | Cancelar |
| Reasignaciones       |                                       |                                                   |                                      |          |
| Guiones              |                                       |                                                   |                                      |          |
| ITIL                 |                                       |                                                   |                                      |          |
| Consola de Usuario   | 1                                     |                                                   |                                      |          |
| Datalla Ciarta       |                                       |                                                   | Asociar Desasociar                   |          |
| D'etale Cienté       | S                                     | m  > 4                                            |                                      |          |

| Archivo Config       | uración Ay <u>u</u> da                                 |          |                      |                   |
|----------------------|--------------------------------------------------------|----------|----------------------|-------------------|
| i 🗋 🎸 🏹 🖏 👘 i        | 📲 🍙 🥹 Proyecto Actual : Regresion                      |          |                      |                   |
| Opciones             | Procedimientos - tareas                                |          |                      |                   |
| Configuración        | Puede configurar los procedimientos y las tareas.      |          |                      |                   |
|                      | Categorias PROBLEMAS                                   |          |                      |                   |
| 22                   |                                                        |          |                      |                   |
|                      | Tareas Flujo de tareas                                 |          |                      |                   |
| Grupos especialistas | Procedimientos                                         |          | Tareas               |                   |
|                      | Nombre Descripcion •                                   | Estado 💌 | Nombre               | Descripcion       |
|                      | PROCE_PROBLEMAS PROCE_PROBLEMAS                        | 1        | TAREA_1              | TAREA_1           |
| Balanceo             | PROCE_PROBLEMAS_LINEAL PROCE_PROBLEMAS_LINEAL          | 1        | TAREA_2              | TAREA_2           |
|                      | PROCE_PROB_SOLO_ESTADOS PROCE_PROB_SOLO_ESTADOS        | 1        | TAREA_3              | TAREA_3           |
| <b>9</b> ,9          | PROCE_PROB_ESTADOS_RAZON PROCE_PROB_ESTADOS_RAZON      | <b>√</b> | TAREA_4              | TAREA_4           |
| Procedimientos -     | PROCE_PROB_SOLO_UNA_RAZON PROCE_PROB_SOLO_UNA_RAZON    | ×        | TAREA_5              | TAREA_5           |
| tareas               | PROCE_PROB_RAZON_INTERCALAD PROCE_PROB_RAZON_INTERCALA | 1        | TAREA_2_1            | TAREA_2_1         |
| <b>—</b>             |                                                        |          |                      |                   |
|                      |                                                        |          |                      |                   |
| Plantilla            |                                                        |          |                      |                   |
|                      |                                                        |          |                      |                   |
|                      |                                                        |          | Servicios            |                   |
|                      |                                                        |          | Nombre               | descripcion       |
| Interfaz             |                                                        |          | SERVICIO_UNO         | ASFDSADFS         |
|                      |                                                        |          | SERVICIO_INCIDENTE   | Olia yez          |
| l li in t            |                                                        |          | NUEVU_SERVILIU       | SUAPSUFASUFAS     |
| Configurar Correo    |                                                        |          | SERVICIO_INCIDENTE_2 | JULWITJULIANWOLJW |
|                      |                                                        |          |                      |                   |
| 9 .                  |                                                        |          |                      |                   |
|                      |                                                        |          |                      |                   |
| Reasignaciones       |                                                        |          |                      |                   |
| Guiones              |                                                        |          |                      |                   |
| ITIL                 |                                                        |          |                      |                   |
| Consola de Usuario   |                                                        |          |                      |                   |
| Detalle Cliente      | < m                                                    | >        | Asociar Desasociar   |                   |

✓ Al seleccionar Servicios en la ventana "Servicios" y dar clic en la opción "Desasociar", se eliminaran estos servicios de la asociación.

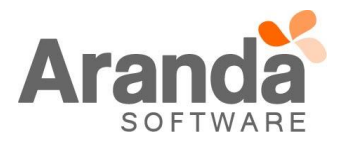

| urupos especiaistas                                                                                                    | Tareas Flujo de tareas<br>Procedimientos                                                                                                    |                                                                                                    | Tareas                                                                                                    |                                                                                                    |  |
|----------------------------------------------------------------------------------------------------|----------------------------------------------------------------------------------------------------|----------------------------------------------------------------------------------------------------|----------------------------------------------------------------------------------------------------|----------------------------------------------------------------------------------------------------|--|
| Balanceo                                                                                                    | Nombre  PROCE_PROBLEMAS PROCE_PROBLEMAS LINEAL                                                                                                    | Descripcion  Estado PROCE_PROBLEMAS PROCE_PROBLEMAS PROCE_PROBLEMAS_LINEAL                                                                                                    | Nombre     TAREA_1     TAREA_2                                                                                                    | Descripcion     TAREA_1     TAREA_2                                                                                                    |  |
|                                                                                                    | PROCE_PROB_SOLO_ESTADOS<br>PROCE_PROB_ESTADOS_RAZON                                                                                                    | PROCE_PROB_SOLO_ESTADOS                                                                                                    | TAREA_3<br>TAREA_4                                                                                                    | TAREA_3<br>TAREA_4                                                                                                    |  |
| Procedimientos -<br>tareas                                                                                                    | PROCE_PROB_SOLO_UNA_RAZON<br>PROCE_PROB_RAZON_INTERCALAD                                                                                                    | PROCE_PROB_SOLO_UNA_RAZON                                                                                                    | TAREA_5<br>TAREA_2_1                                                                                                    | TAREA_5<br>TAREA_2_1                                                                                                    |  |
| Flantilla                                                                                                    |                                                                                                    |                                                                                                    |                                                                                                    |                                                                                                    |  |
|                                                                                                    |                                                                                                    |                                                                                                    | Servicios<br>Nombre                                                                                                    | descripcion                                                                                                    |  |
| Interfaz                                                                                                    |                                                                                                    |                                                                                                    | SERVICIO_UNO<br>SERVICIO_INCIDENTE<br>NUEVO_SERVICIO                                                                                                    | ASEDSADES<br>otra vez<br>SDAESDEASDEAS                                                                                                    |  |
| Configurar Correo                                                                                                    |                                                                                                    |                                                                                                    | SERVICIO_INCIDENTE_2                                                                                                    | SDFASFSDFSAFASFSA                                                                                                    |  |
| Paulinus                                                                                                    |                                                                                                    |                                                                                                    |                                                                                                    |                                                                                                    |  |
| Guiones                                                                                                    | -                                                                                                    |                                                                                                    |                                                                                                    |                                                                                                    |  |
| Consola de Usuario<br>Detalle Cliente                                                                                                    | <                                                                                                    | ш                                                                                                    | > Asociar Desasociar                                                                                                    |                                                                                                    |  |
|                                                                                                    |                                                                                                    |                                                                                                    |                                                                                                    |                                                                                                    |  |
|                                                                                                    |                                                                                                    |                                                                                                    |                                                                                                    |                                                                                                    |  |
|                                                                                                    |                                                                                                    |                                                                                                    |                                                                                                    |                                                                                                    |  |
|                                                                                                    |                                                                                                    |                                                                                                    |                                                                                                    |                                                                                                    |  |
|                                                                                                    |                                                                                                    |                                                                                                    |                                                                                                    |                                                                                                    |  |
|                                                                                                    |                                                                                                    |                                                                                                    |                                                                                                    |                                                                                                    |  |
|                                                                                                    |                                                                                                    |                                                                                                    |                                                                                                    |                                                                                                    |  |
|                                                                                                    |                                                                                                    |                                                                                                    |                                                                                                    |                                                                                                    |  |
|                                                                                                    |                                                                                                    |                                                                                                    |                                                                                                    |                                                                                                    |  |
|                                                                                                    |                                                                                                    |                                                                                                    |                                                                                                    |                                                                                                    |  |
|                                                                                                    |                                                                                                    |                                                                                                    |                                                                                                    |                                                                                                    |  |
|                                                                                                    |                                                                                                    |                                                                                                    |                                                                                                    |                                                                                                    |  |
|                                                                                                    |                                                                                                    |                                                                                                    |                                                                                                    |                                                                                                    |  |
| Archivo Config                                                                                                    | uración Ayyda                                                                                                    | Regresion                                                                                                    |                                                                                                    |                                                                                                    |  |
| Archivo Config<br>Dociones<br>Configuración                                                                                                    | uración Ayuda<br>The Content of the Actual :<br>Proceedimientos - tarea<br>Puede contentos - tarea                                                                                                    | Regresion<br>IS<br>y fus tareas.                                                                                                    |                                                                                                    |                                                                                                    |  |
| Archivo Config<br>Opciones<br>Configuración                                                                                                    | uración Ayuda<br>Terrecedimientos - tarea<br>Puede configurar los procedimientos<br>Categorias PROBLEMAS                                                                                                    | Regresion<br>IS<br>: y las tareas.                                                                                                    |                                                                                                    |                                                                                                    |  |
| Archivo Config<br>Dociones<br>Cortiguzación                                                                                                    | uración Ayyda                                                                                                    | Regresion<br>IS<br>y las tareas.                                                                                                    | Tura                                                                                                    |                                                                                                    |  |
| Archivo Config<br>3 3 3 3<br>Opciones<br>Configuación<br>inupos especialistas                                                                                                    | uración Ayuda Proyecto Actual : Procedimientos - tarea Puede configuer los procedanes Categories PROBLEMAS Tareas Puio de tareas Procedimentos Nonkve  PROCE PROBLEMAS                                                                                                    | Regresion<br>IS<br>s y las tareas.                                                                                                    | Taeas<br>Noble                                                                                                    | Descipcion     TAPEA 1                                                                                                    |  |
| Archivo Config<br>Configuación<br>Configuación<br>Configuación<br>Configuación<br>Balance<br>Balance                                                                                                    | uración Ayuda<br>Procedinientos - tarea<br>Pude conjour los procedinentos<br>Categorias PROBLEMAS<br>Procedimientos<br>Nontre POCE_PROBLEMAS<br>PROCE_PROBLEMAS<br>PROCE_PROBLEMAS<br>PROCE_PROBLEMAS<br>PROCE_PROBLEMAS<br>PROCE_PROBLEMAS<br>PROCE_PROBLEMAS                                                                                                    | Regresion<br>IS<br>y las tareas.                                                                                                    | Norbe<br>TAREA_1<br>TAREA_2<br>TAREA_3                                                                                                    | Descripcion     TAREA,1     TAREA,2     TAREA,2     TAREA,3                                                                                                    |  |
| Archivo Config<br>3 3 3<br>Dociones<br>Cortiguación<br>Sinupor especialitat<br>Balanceo<br>Especialitat                                                                                                    | uración Ayuda Tracea Proyecto Actual : Procedimientos - tareas Procedimientos - tareas Procedimientos Categorias PROELEMAS PROELEMAS PROELEMASUNEAL PROELEMAS SULD_ESTADOS PROELEMADS_BAZON PROER PROBLESTADOS PROER PROBLESTADOS PROBLESTADOS PROBLESTADOS PROBLESTADOS PROBLESTADOS PROBLESTADOS PROBLESTADOS PROBLESTADOS PROBLESTADOS PROBLESTADOS PROBLESTADOS PROBLESTADOS PROBLESTADOS PROBLESTADOS PROBLESTADOS PROBLESTADOS PROBLESTADOS PROBLESTADOS PROBLESTADOS PROBLESTA | Regresion<br>IS<br>IS<br>IV las tareas.<br>PROCE_PROBLEMAS_LINEAL<br>PROCE_PROB_ESTADOS_PAZON<br>PROCE_PROB_ESTADOS_PAZON<br>PROCE_PROB_ESTADOS<br>PROCE_PROB_ESTADOS<br>PROCE_PROB_ESTADOS<br>PROCE_PROB_ESTADOS<br>PROCE_PROB_ESTADOS<br>PROCE_PROB_ESTADOS<br>PROCE_PROB_ESTADOS<br>PROS_PROB_ESTADOS<br>PROCE_PROB_ESTADOS<br>PROCE_PROB_ESTADOS<br>PROS_PROB_ESTADOS<br>PROS_PROB_ESTADOS<br>PROS_PROB_ESTADOS<br>PROS_PROB_ESTADOS<br>PROS_PROB_ESTADOS<br>PROS_PROB_ESTADOS<br>PROS_PROB_ESTADOS<br>PROS_PROB_ESTADOS<br>PROS_PROS_PROS_PROS_PROS_PROS_PROS_PROS_ | Nonbre<br>TAFEA_1<br>TAFEA_2<br>TAFEA_3<br>TAFEA_4<br>TAFEA_4<br>TAFEA_4                                                                                                    | Descripción     TAREA_1     TAREA_2     TAREA_3     TAREA_4     TAREA_4     TAREA_5                                                                                                    |  |
| Archivo Sonfig<br>Opciones<br>Configuación<br>Grupos especialistas<br>Balanceo<br>Procedimientos -<br>tareas                                                                                                    | uración Ayuda<br>Procecdimientos - Careao<br>Pude conjunt los procedimenta<br>Categorias PRIOBLEMAS<br>Tareas Plujo de tareas<br>PRIOCE_PROBLEMAS_UNEAL<br>PRIOCE_PROB_SIOL_BISTADOS<br>PRIOCE_PROB_SIOL_BISTADOS<br>PRIOCE_PROB_SIOL_DINA_RAZON<br>PRIOCE_PROB_RAZON_INTERCALAD                                                                                                    | Regresion<br>IS<br>y las tareas.<br>PROCE_PROBLEMAS<br>PROCE_PROBLEMAS_UNEAL<br>PROCE_PROBLEMAS_UNEAL<br>PROCE_PROB_SSL0_STADOS<br>PROCE_PROB_SSL0_SNAZON<br>PROCE_PROB_RAZON_INTERCALA<br>PROCE_PROB_RAZON_INTERCALA                                                                                                    | Toress           TAREA_1           TAREA_2           TAREA_3           TAREA_5           TAREA_5                                                                                                    | Descipcion     TAREA_1     TAREA_2     TAREA_3     TAREA_3     TAREA_5     TAREA_5     TAREA_2.1                                                                                                    |  |
| Archivo Config<br>Opciones<br>Configuración<br>Sinpos especialistas<br>Balanceo<br>Procedimientos -<br>tareas                                                                                                    | uración Ayyda Procedimientos - tarea Procedimientos - tarea Procedimientos Categorias PRIOBLEMAS Ricce_RROBLEMAS_INEAL PROCE_RROBLEMAS_INEAL PROCE_RROB_SIDL_BISTADOS PROCE_RROB_SIDL_BISTADOS PROCE_RROB_SIDL_BISTADOS PROCE_RROB_SIDL_BIAZON PROCE_RROB_RAZON_INTERCALAD                                                                                                    | Regresion<br>IS<br>y vis tareas.<br>PROCE_PROBLEMAS<br>PROCE_PROBLEMAS_V<br>PROCE_PROBLEMAS_INEAL V<br>PROCE_PROB_STADOS_RAZON<br>PROCE_PROB_STADOS_RAZON<br>PROCE_PROB_RAZON_INTERCALA V                                                                                                    | ▼ Norbe<br>TAPEA_1<br>TAPEA_2<br>TAPEA_3<br>TAPEA_4<br>TAPEA_5<br>TAPEA_5<br>TAPEA_2<br>TAPEA_2                                                                                                    | Descripcion     TAPEA,1     TAPEA,2     TAPEA,3     TAPEA,4     TAPEA,5     TAPEA,2,1                                                                                                    |  |
| Archivo Config<br>Opciones<br>Opciones<br>Configuración<br>Sinupos especialistas<br>Balanceo<br>Procedimientos -<br>tarees<br>Procedimientos -<br>tarees<br>Plantilla                                                                                                    | Viración Ayyuda Proceedimientos - tarea Procedimientos - tarea Procedimentos Categorias Procedimentos Nambre PROCE_PROBLEMAS PROCE_PROBLEMAS_LINEAL PROCE_PROBLEMAS_LINEAL PROCE_PROBLEMAS_NAZON PROCE_PROB_RAZON_INTERCALAD                                                                                                    | Regresion<br>IS<br>y las tareas.<br>PROCE_PROBLEMAS<br>PROCE_PROBLEMAS_LINEA.<br>PROCE_PROBLEMAS_LINEA.<br>PROCE_PROB_STADOS PACON<br>PROCE_PROB_STADOS N<br>PROCE_PROB_STADOS N<br>PROCE_PROB_STAZON_INTERCALA                                                                                                    | Tareas     Nombre     TAREA_1     TAREA_2     TAREA_3     TAREA_4     TAREA_5     TAREA_5     TAREA_2                                                                                                    | Descripcion     TAREA_1     TAREA_2     TAREA_2     TAREA_4     TAREA_5     TAREA_5     TAREA_21                                                                                                    |  |
| Archivo Config<br>Coriones<br>Corioguación<br>Singos especialistas<br>Balanceo<br>Procedmientos -<br>taress<br>Paraília<br>Paraília                                                                                                    | Viración Aygda Proyecto Actual : Proceedimientos - tarea Procedimientos - tarea Procedimientos Categorias Problemas Vence Problemas Proce Problemas LINEAL PROCE PROBLEMAS LINEAL PROCE PROBLEMAS SUNO ESTADOS PROCE PROBLEMAS SUNO AZON PROCE PROBLEMAS SUNO LINA RAZON PROCE PROB SOLO UNA RAZON PROCE PROB RAZON INTERCALAD                                                                                                    | Regresion<br>IS<br>y liss tareas.<br>PROCE_PROBLEMAS<br>PROCE_PROBLEMAS_UNEAS<br>PROCE_PROB_SILO_SILADOS<br>PROCE_PROB_SILO_UNA_RAZON<br>PROCE_PROB_RAZON_INTERCALA                                                                                                    |                                                                                                    | Descripcion     TAREA,1     TAREA,2     TAREA,4     TAREA,5     TAREA,2,1  descripcion                                                                                                    |  |
| Archivo Config<br>Dociones<br>Configuación<br>Grupos especialistas<br>Balanceo<br>Essential<br>Procedimientos -<br>taress<br>Plarellas                                                                                                    | Uración Ayuda Proceedimientos - tarea Proceedimientos - tarea Procedimientos - tarea Procedimientos Tareas   Puios deseas Proce_PROBLEMAS_LINEAL PROCE_PROBLEMAS_SUNEAL PROCE_PROB_SOLO_UNA_RAZON PROCE_PROB_SOLO_UNA_RAZON PROCE_PROB_RAZON_INTERCALAD                                                                                                    | Regresion<br>IS<br>y lis tareas.<br>PROCE_PROBLEMAS<br>PROCE_PROBLEMAS_LINEAL<br>PROCE_PROBLEMAS_LINEAL<br>PROCE_PROBLEMAS_LINEAL<br>PROCE_PROB_SOLO_UNA_RAZON<br>PROCE_PROB_RAZON_INTERCALA                                                                                                    |                                                                                                    | Descripcion     TAREA,1     TAREA,2     TAREA,2     TAREA,4     TAREA,5     TAREA,2,1      descripcion     ASTOSADC     SDASOPSASCEAS                                                                                                    |  |
| Archivo Config<br>Dociones<br>Configuación<br>Grupos especialistas<br>Balanceo<br>Balanceo<br>Procedimientos -<br>tareas<br>Plantilla<br>Interfaz                                                                                                    | Uración Ayuda Procedimientos - tarea Procedimientos - tarea Procedimientos - tarea Procedimientos Rombie Proce_PROBLEMAS PROCE_PROBLEMAS_LINEAL PROCE_PROBLEMAS_SUND_ESTADOS PROCE_PROB_SOLO_UNA_RAZON PROCE_PROB_SOLO_UNA_RAZON PROCE_PROB_RAZON_INTERCALAD                                                                                                    | Regresion<br>IS<br>s y las tareas.<br>PROCE_PROBLEMAS<br>PROCE_PROBLEMAS_LINEAL<br>PROCE_PROBLEMAS_LINEAL<br>PROCE_PROBLEMAS_LINEAL<br>PROCE_PROB_RAZON_INTERCALA<br>PROCE_PROB_RAZON_INTERCALA                                                                                                    |                                                                                                    | Descoipcion     TAREA_1     TAREA_2     TAREA_2     TAREA_4     TAREA_5     TAREA_5     TAREA_2_1      descripcion     ASFDSADFS     SDAFSDFASDFAS                                                                                                    |  |
| Archivo Config<br>Opciones<br>Configuación<br>Grupos especialistas<br>Balanceo<br>Procedimientos -<br>taress<br>Plantila<br>Interlaz<br>Interlaz                                                                                                    | Uración Ayuda<br>Procectimientos - tareas<br>Punce conjust ins procedimentos<br>Categorias PROBLEMAS<br>I areas<br>Plocedimentos<br>Nontre PROBLEMAS<br>PROCE_PROBLEMAS<br>PROCE_PROBLEMAS<br>PROCE_PROBLEMAS<br>PROCE_PROBLEMAS<br>PROCE_PROBLEMAS<br>PROCE_PROBLEMAS<br>PROCE_PROB_SOLO_UNA, RAZON<br>PROCE_PROB_RAZON_INTERCALAD                                                                                                    | Regresion<br>IS<br>IV las tareas.<br>PROCE_PROBLEMAS<br>PROCE_PROBLEMAS_UNEAL<br>PROCE_PROB_SOLO_STADOS<br>PROCE_PROB_SOLO_UNA_RAZON<br>PROCE_PROB_SOLO_UNA_RAZON<br>PROCE_PROB_RAZON_INTERCALA                                                                                                    | Tuross           Norbre           TAREA_1           TAREA_2           TAREA_3           TAREA_4           TAREA_5           TAREA_21           Servicios           Norbre           SERVICIO_UNO           NUEVO_SERVICIO  | Decolpcion     TAREA_1     TAREA_2     TAREA_2     TAREA_4     TAREA_5     TAREA_2,1     TAREA_4     TAREA_5     TAREA_5     SOUTHOUSE SOUTHOUSE SOUTHO |  |
| Archivo Config<br>Opciones<br>Configuación<br>Balanceo<br>Procedmientos -<br>taress<br>Plantila<br>Plantila<br>Configuara Coneo                                                                                                    | Uración Ayuda Procedimientos - tareas Procedimientos - tareas Procedimientos Categorias PROBLEMAS I areas Procedimientos Nombre PROCE_PROBLEMAS_UNICAL PROCE_PROBLEMAS_UNICAL PROCE_PROBLEMAS_UNICAL PROCE_PROB_SOLO_UNA, RAZON PROCE_PROB_RAZON_INTERCALAD                                                                                                    | Regresion<br>IS<br>IV las tareas.<br>PROCE_PROBLEMAS<br>PROCE_PROBLEMAS_INFEAL<br>PROCE_PROB_STADOS_RAZON<br>PROCE_PROB_STADOS_RAZON<br>PROCE_PROB_STADOS_RAZON<br>PROCE_PROB_RAZON_INTERCALA                                                                                                    | Tuross           Norbre           TAREA_1           TAREA_1           TAREA_3           TAREA_4           TAREA_5           TAREA_21           Servicios           Norbre           SERVICIO_LIND           NUEVO_SERVICIO | Descipcion     TAPEA_1     TAPEA_2     TAPEA_2     TAPEA_4     TAPEA_5     TAPEA_2,1     TAPEA_5     SDAF5DFAS     SDAF5DFASDFAS                                                                                                    |  |
| Archivo Config<br>Corrigones<br>Corrigones<br>Corrigones<br>Corrigones<br>Balanceo<br>Procedentes<br>Procedentes<br>Procedentes<br>Procedentes<br>Procedentes<br>Corrigones<br>Configures<br>Configures | Uración Ayuda Procedimientos - tareas Procedimientos - tareas Procedimientos Categorias PROBLEMAS Tareas Plajo de tareas Proce_PROBLEMAS_UNEAL PROCE_PROBLEMAS_SILO_STADOS PROCE_PROB_SOLO_STADOS PROCE_PROB_RAZON_INTERCALAD                                                                                                    | Regresion<br>IS<br>y las tareas.                                                                                                    | Tareas       Norbe       TAREA_1       TAREA_2       TAREA_3       TAREA_5       TAREA_5       TAREA_2.1       Servicios       Norbe       Servicios       Norbe       Servicios       NuEvo_SERVICIO                      | Descipcion     TAPEA_1     TAPEA_2     TAPEA_3     TAPEA_3     TAPEA_4     TAPEA_5     TAPEA_2_1      descipcion     descipcion     descipcion     descipcion                                                                                                    |  |
| Archivo Cenfig<br>Docines<br>Configuración<br>Archiva Services<br>Basnoco<br>Procediguración<br>Paralla<br>Paralla<br>Configuraciónes<br>Interlas<br>Configuraciónes<br>Configuraciónes<br>Configuración                                                                                              | uración Ayuda Procedimientos - carea Procedimientos - carea Categorias PROBLEMAS Tareas Plajo de tareas PROCE_PROBLEMAS_INEAL PROCE_PROB_SILLEAS_INEAL PROCE_PROB_SILLEAS_SILLESATOOS PROCE_PROB_SILLEAS_INTERICALAD                                                                                                    | Regresion<br>IS<br>y vis tareas.<br>PROCE_PROBLEMAS<br>PROCE_PROB_STADOS<br>PROCE_PROB_STADOS_RAZON<br>PROCE_PROB_STADOS_RAZON<br>PROCE_PROB_RAZON_INTERCALA<br>PROCE_PROB_RAZON_INTERCALA                                                                                                    |                                                                                                    | Descripcion     TAPEA,1     TAPEA,2     TAPEA,2     TAPEA,3     TAPEA,5     TAPEA,5     TAPEA,2,1      descripcion     ASFDSADFS     SDAFSDFASDFAS                                                                                                    |  |

Consola ASDK:

Para la visualización de los Procedimientos asociados a un Servicio en la consola ASDK, se debe tener en cuenta lo siguiente:

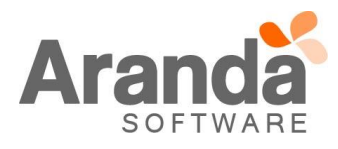

 Si un Servicio no está asociado por lo menos a un Procedimiento, al editar un caso asociado a este Servicio y dar clic en Tareas, se visualizaran todos los Procedimientos que se encuentran creados en el proyecto y para el tipo de caso seleccionado.

| Archivo Configu            | uración Ay <u>u</u> da             |                                                   |          |                  |            |                                                   |                 |  |  |  |
|----------------------------|------------------------------------|---------------------------------------------------|----------|------------------|------------|---------------------------------------------------|-----------------|--|--|--|
| 1 🗋 🌙 🥎 🕲 🛙                | 🗐 🚡 👩 Proyecto Actual :            | Regresion                                         |          |                  |            |                                                   |                 |  |  |  |
| Opciones                   | Procedimientos - tarea             | 35                                                |          |                  |            |                                                   |                 |  |  |  |
| Configuración              | Puede configurar los procedimiento | Puede contigurar los procedimientos y las tareas. |          |                  |            |                                                   |                 |  |  |  |
| <b>\$</b> \$               | Categorias REQUERIMIENTOS          | DE SERVICID -                                     |          |                  |            |                                                   |                 |  |  |  |
| Stupos especialistas       | Tareas   Flujo de tareas           |                                                   |          |                  |            |                                                   |                 |  |  |  |
|                            | Procedimientos                     |                                                   |          | Tareas           |            |                                                   |                 |  |  |  |
|                            | Nombre                             | Descripcion 💌                                     | Estado 💌 | Nombre           | •          | Descripcion                                       |                 |  |  |  |
| Ralassan                   | REQSER_PROCE_01                    | REQSER_PROCE_01                                   |          | REQSER_TAREA_1_1 |            | REQSER_TAREA_1_1                                  |                 |  |  |  |
| balanceo                   | REUSER_PHOLE_02                    | REUSER_PROCE_U2 Tareas suellas                    | ~        | REQSER_TAREA_1_2 |            | REQSER_TAREA_1_2                                  |                 |  |  |  |
| <u></u>                    | PROCE REDSER SOLD ESTADOS          | PROCE REDSER SOLD ESTADOS                         | 2        | REQSER TAREA 1 4 |            | REQSER TAREA 1 4                                  |                 |  |  |  |
| (C)*                       | PROCE REDSER ESTADOS RAZON         | PROCE REDSER ESTADOS RAZO                         | 5        | REQSER TAREA 1 5 |            | REQSER TAREA 1 5                                  |                 |  |  |  |
| Procedimientos -<br>tareas | PROCE REQSER SOLO UNA RAZO         | PROCE REQSER SOLO UNA RAZO                        | 2        | REQSER_TAREA_2_1 |            | REQSER_TAREA_2_1                                  |                 |  |  |  |
|                            | PROCE_REQSER_RAZON_INTERCAL        | PROCE_REQSER_RAZON_INTERC4                        | 1        |                  |            |                                                   |                 |  |  |  |
|                            |                                    |                                                   |          |                  |            |                                                   |                 |  |  |  |
| Plantilla                  |                                    |                                                   |          |                  |            |                                                   |                 |  |  |  |
|                            |                                    |                                                   |          | Servicios        |            |                                                   |                 |  |  |  |
|                            |                                    |                                                   |          | Nombre           |            | descripcion                                       |                 |  |  |  |
| Interfaz                   |                                    |                                                   |          |                  |            |                                                   |                 |  |  |  |
|                            |                                    |                                                   |          |                  |            |                                                   |                 |  |  |  |
| Configurar Correo          |                                    |                                                   |          |                  |            |                                                   |                 |  |  |  |
| 9 🗉                        |                                    |                                                   |          |                  |            | <no de<="" td=""><td>ata to display&gt;</td></no> | ata to display> |  |  |  |
| Reasignaciones             |                                    |                                                   |          |                  |            |                                                   |                 |  |  |  |
| Guiones                    |                                    |                                                   |          |                  |            |                                                   |                 |  |  |  |
| ITIL                       |                                    |                                                   |          |                  |            |                                                   |                 |  |  |  |
| Consola de Usuario         |                                    |                                                   |          |                  |            |                                                   |                 |  |  |  |
| Detalle Cliente            | <                                  | ш                                                 | >        | Asociar          | Desasociar |                                                   |                 |  |  |  |
| L                          |                                    |                                                   |          |                  |            |                                                   |                 |  |  |  |

| Signote a service   Ver resument   Solutions   Solutions                                                                                                    | erramientas                                      | Visualización Inserción/Edición                                                                                                    |          | a 43 : 47 6         | 9                                       |                           |               |                                         |         |
|----------------------------------------------------------------------------------------------------|--------------------------------------------------|----------------------------------------------------------------------------------------------------|----------|---------------------|-----------------------------------------|---------------------------|---------------|-----------------------------------------|---------|
| Weresunent                                                                                                    | Soporte a servicio                               | Requerimiento de Servicio : 👔 Crear anotación                                                                                                    | n 📻 Busc | scar Iguales 谢      | Guardar 🛄 Enviar correo electrónico Pla | ntila 🔹 🤮 Es_Autor 🛛 🔞 Si | alir          |                                         |         |
| Verresument     Información del Usuanto.     FL, Tipo Registro (Web     EL, Etador     MRRESADO       Es, Alemér     Juni V. LIEVTE     Es, Alemér     Juni V. LIEVTE       Solcutudes     Es, Alemér     Juni V. LIEVTE       Solcutudes     Es, Careo     Juni V. LIEVTE       Es, Alemér     Juni V. LIEVTE       Es, Alemér     Juni V. LIEVTE       Es, Alemér     Juni V. LIEVTE       Es, Alemér     Juni V. LIEVTE       Es, Alemér     Juni V. LIEVTE       Es, Alemér     Juni V. LIEVTE       Es, Careo     Juni V. LIEVTE       Es, Servicio     S56       Es, Fax     FAX       Es, Careo     Juni V. LIEVTE       Es, Careo     Juni V. LIEVTE <td< th=""><th></th><th>🚨 Usuarios 🕶 🦺 Compañia 🕶 🕵 CMDB 🕶</th><th>C</th><th>Caso Campos a</th><th>adicionales Soluciones Tareas Históric</th><th>Relaciones Tiempos/ANS</th><th>Archivos adju</th><th>ntos</th><th></th></td<>                                                                                                    |                                                  | 🚨 Usuarios 🕶 🦺 Compañia 🕶 🕵 CMDB 🕶                                                                                                    | C        | Caso Campos a       | adicionales Soluciones Tareas Históric  | Relaciones Tiempos/ANS    | Archivos adju | ntos                                    |         |
| Verresument       Bs. Hombre:       3.A.M. CLEPTE:         Solution       Bs. Allebrace:       3.Mar2         Solution       Bs. Grupo:       Table Coll         Solution       Bs. Merce of the Solution       Breaction         Solution       Bs. Merce of the Solution       Breaction         Solution       Bs. Techforo:       More of the Solution         Bs. Techforo:       More of the Solution       Breaction         Bs. Techforo:       More of the Solution       Breaction         Bs. Techforo:       More of the Solution       Breaction         Bs. Corree       Juan. Due to Quandostical All solution       Es. Dietoropoor         Bs. Techforo:       Market Risk       Bs. Dietoropoor         Bs. Deconstruction       Bs. Deconsult       Bs. Deconsult         Bs. Addition       Detro Addosmal 1       Bs. Addition         Bs. Addition       Detro Addosmal 2       Bs. Additional 2         Bs. Addition       Compos. Addosmal 2       Ss. Additional 2         Bs. Addition Compos. Addosmal 2       Bs. Additional 2       Ss. Additional 3         Bs. Addition Compos. Addosmal 3       Bs. Solution Compos. Addosmal 2       Ss. Additional 3         Bs. Addition Compos. Addosmal 2       Bs. Additional 1       Bs. Additional 4                                                                                                    |                                                  | Información del Usuario.                                                                                                    | E:       | Es TipoRegistro     | Web                                     | •                         | Es Estados    | INGRESADO                               | ▼       |
| is Alas       junic       is Alas       junic       is Alas       junic       is Alas       junic       is Alas       junic       is Alas       junic       is Alas       junic       is Alas       junic       is Alas       junic       is Alas       junic       is Alas       junic       is Alas       junic       is Alas       junic       is Alas       junic       junic                                                                                                    | Ver resumen                                      | Es_Nombre JUAN CLIENTE                                                                                                    | - L .    | En Catego           | CATEGORIA TODOS                         |                           | -<br>Fe Bases |                                         | Nuevo - |
| Solcudes       Bunped       Bunped <t< th=""><th></th><th>Es_Alias juan2</th><th></th><th></th><th>200</th><th> ····</th><th>Es_nazon</th><th></th><th>Hucro -</th></t<>                                                                                                    |                                                  | Es_Alias juan2                                                                                                    |          |                     | 200                                     | ····                      | Es_nazon      |                                         | Hucro - |
| Solutives       bs.Direction the Direction 1         bs.Direction the Direction 1       bs.Direction the Direction 1         bs.Direction the Direction 1       5789         bs.Direction the Direction 1       5789         bs.Direction the Direction 1       5789         bs.Direction the Direction 1       5789         bs.Direction the Direction 1       5789         bs.Direction the Direction 1       5789         bs.Direction 1       5789         bs.Direction 1       5789         bs.Direction 1       5789         bs.Direction 1       5878         bs.Direction 1       5878         bs.Direction 1       5878         bs.Direction 1       5878         bs.Direction 1       5878         bs.Direction 1       5878         bs.Direction 2       58789123         bs.Direction 2       58789123         bs.Direction 2       58789124         bs.Direction 2       58789124         bs.Direction 2       58789124         bs.Direction 2       58789124         bs.Direction 2       58789124         bs.Direction 2       58789124         bs.Direction 2       58789124         bs.Direction 2       58789124                                                                                                    | <b>-</b>                                         | Es_Grupo Trabajo                                                                                                    |          | CATEGORIA           |                                         |                           | Es_Impact     |                                         | Ψ       |
| Jonatorse       Es_Priorde from Uno       55789         Bis_Enterion de<br>servicio       Es_Priord       1000         Bis_Correo       464         Bis_Correo       464         Bis_Correo                                                                                                    | Soliotudos                                       | Es_Direccion Uno Dirección 1                                                                                                    | Es       | Es_Servicio         | SERVICIO GENERAL                        | ▼                         | Es_Urgenc     | BAJO                                    | -       |
| Bs_Elevision       456         Bs_Ext       FAX 1         Bs_Ext       FAX 1         Bs_Cree       Jun, pueto @reindedication         Bs_Cree       Jun, pueto @reindedication         Bs_Ext       Communication         Bs_Ext       Communication         Bs_Ext       Communication         Bs_Ext       Communication         Bs_Ext       Deto         Bs_ADICIONAL 1       Deto         Address       Deto         Bs_ADICIONAL 2       Deto         Bs_ADICIONAL 2       Deto         Bs_ADICIONAL 2       Deto         Bs_ADICIONAL 2       Deto         Address       Deto         Bs_ADICIONAL 2       Deto         Bs_ADICIONAL 2       Deto         Address       Deto         Bs_ADICIONAL 2       Deto         Address       Deto         Address       Deto         Address       Deto         Address       Deto         Bs_ADICIONAL 2       Deto         Address       Deto         Bs_ADICIONAL 2       Deto         Bs_ADICIONAL 2       Deto         Addres       Deto                                                                                                    | Solicitudes                                      | Es_Telefono_Uno 56789                                                                                                    | Es       | Es_ANS              | ANS General                             | ·····                     | Es Prioridi   | BAJO                                    | Y       |
| Is Ex       FX 1         iscuttorial de service       Is Teléforo Movid         Sc Corre       Jun, que to Que andsoft.com         Is Extende de service       Is Correction Movid         Sc Corre       Jun, que to Que andsoft.com         Is Extende de service       Is Correction Movid         Sc Corre       Jun, que to Que andsoft.com         Is Extende de service       Is Description         Sc Corre       Jun, que to Que andsoft.com         Is Extende de service       Is Description         Sc Corre       Jun, que to Que andsoft.com         Is Extende de service       Is Description         Sc Marce De Dertri 458789123       Is Sub Actional 2         Sc ADUCIONAL 3       Deto, Addonal 2         Sc ADUCIONAL 3       Deto, Addonal 1         Sc AD VEDOCR       Compos, Addonal 1         Sc AD VEDOCR       Compos, Addonal 3         Sc AD VEDOCR       Compos, Addonal 4         Sc AD VEDOCR       Compos, Addonal 4         Sc AD VEDOCR       Compos, Addonal 4         Registration port. Addonal 5       V         Registration port. Addonal 5       V                                                                                                    | (X)                                              | Es_Extension 456                                                                                                    |          |                     |                                         |                           | En Course Er  | CDI IPO 3/3 Jan Sebactian Buerto Molano |         |
| Beginnering of service       Bs_1cfefone Mod       Colder_1         Service       Service       Service       Service         Vision       Bs_0ceneritario       Comentario_1       Service         Bs_0ceneritario       Comentario_1       Service       Service         Vision       Es_Estados       Active       Service         Bs_0ceneritario       Comentario_1       Service       Service         Service       Service       Service       Service         Vision       Es_Estados       Active       Service         Service       Service       Service       Service         Service       Service       Service       Service         Service       Service       Service       Service         Service       Service       Service       Service         Service       Service       Service       Service         Service       Service       Service       Service         Service       Service       Service       Service         Service       Service       Service       Service         Service       Service       Service       Service         Service       Service       Service       Service                                                                                                    |                                                  | Es_Fax FAX 1                                                                                                    |          |                     |                                         |                           | Es_Grupo Es   | GROPO_3/Juan Sebastian Puerto Molario   |         |
| servicio       Is_Correa       Juna, puerto Brandanti, com       Es_Descon       Es_Descon         is_comentario       Comentario       Is_Somentario       Comentario       Is_Somentario         is_comentario       Comentario       Is_Somentario       Comentario       Is_Somentario         is_gradue       Es_Intel Counce       Activo       Es       Is_Somentario       Comentario         is_gradue       Es_Adviso       Es       Activo       Es       Is_Somentario       Comentario         is_gradue       Es       Activo       Es       Activo       Es       Is_Somentario       Comentario       Is         is_gradue       Es       Activo       Es       Activo       Es       Is       Is                                                                                                    | Requerimientos de                                | Es_Telefono Movil Celular_1                                                                                                    |          |                     |                                         |                           |               |                                         |         |
| Image: Special constraints       Image: Special constraints         Image: Special constraints       Image: Special constraints         Image: Special constraints       Image: Special                                                                                                    | servicio                                         | Es_Correo juan.puerto@arandasoft.com                                                                                                    | n Ar     | Aplicar quión del s | servicio.                               | Es_                       | Descripcion   |                                         |         |
| Big. Cenerataria         Connentation_1           E. Statudo Activo         Sig. Del BOCUMENT Preservet           Big. JULICINAL 2         Dato Addonal_1           Big. ADLICINAL 2         Dato Addonal_1           Big. ADLICINAL 2         Dato Addonal_1           Big. ADLICINAL 2         Dato Addonal_1           Big. ADLICINAL 2         Dato Addonal_1           Big. ADLICINAL 2         Dato Addonal_1           Big. ADLICINAL 2         Dato Addonal_1           Big. ADLICINAL 2         Dato Addonal_1           Big. ADLICINAL 3         Dato Addonal_3           Big. Part Rice         Exp. Part Rice           Big. ADLICINAL 2         Dato Addonal_1           Big. ADLICINAL 2         Dato Addonal_3           Big. Part Rice         Exp. Part Rice           Big. Part Rice         Compos. Addonal_1           Big. AD VENDOR:         Compos. Addonal_1           Big. AD VENDOR:         Compos. Addonal_4           Big. AD VENDOR:         Compos. Addonal_5           Big. AD VENDOR:         Compos. Addonal_4           Big. AD VENDOR:         Compos. Addonal_5           Big. Add Dor. Jun Sebatina Puerto Molaro         Exp. Not Not Section Puerto Molaro                                                                                                    |                                                  | Es_Posicion Administrativa                                                                                                    |          | ۲                   |                                         |                           |               |                                         |         |
| Incidentes     Is_Estados     Activo       Image: Stados     Activo     Image: Stados       Image: Stados     Activo     Image: Stados       Image: Stados     Image: Stados     Image: Stados       Image: Stados     Image: Stados     Image: Stados       Image: Stados     Image: Stados     Image: Stados       Image: Stados     Image: Stados     Image: Stados       Image: Stados     Image: Stados     Image: Stados       Image: Stados     Image: Stados     Image: Stados       Image: Stados     Image: Stados     Image: Stados       Image: Stados     Image: Stados     Image: Stados       Image: Stados     Image: Stados     Image: Stados       Image: Stados     Image: Stados     Image: Stados       Image: Stados     Image: Stados     Image: Stados       Image: Stados     Image: Stados     Image: Stados       Image: Stados     Image: Stados     Image: Stados       Image: Transis     Image: Stados     Image: Stados       Image: Stados     Image: Stados     Image: Stados       Image: Stado     Image: Stados     Image: Stados       Image: Stado     Image: Stados     Image: Stados       Image: Stados     Image: Stados     Image: Stados       Image: Stados     Image: Stados<                                                                                                    |                                                  | Es_Comentario Comentario_1                                                                                                    | . 7      | 2 🖂 🗈 🗡             | 🕅 🗄 🗏 🗏 R / U S 🔮                       | e 🚈 📆 💯 μο α 🚝            |               |                                         |         |
| Income         Exp. The DE DOCUMENT Passporte           Exp. Merso De DETTI I assognation         Exp. Problemas           Esp. Det DOCUMENT Passporte         Esp. Problemas           Esp. Det Document         Esp. Problemas           Esp. Det Document         Esp. Problemas           Esp. Date Document         Bandicional 2           Esp. Problemas         Esp. Pass         Protectores           Esp. Pass         Protectores         Esp. Passporte           Esp. Pass         Protectores         Esp. Passporte           Esp. Pass         Protectores         Esp. Passporte           Esp. Pass         Protectores         Esp. Passporte           Esp. Pass         Protectores         Esp. Passporte         Esp. Passporte           Esp. Passporte         Esp. Passporte         Esp. Passporte         Esp. Passporte           Esp. AD VEDOR2         Campos Addomal 2         Esp. AD VEDOR3         Campos Adomal 3         Esp. AD VEDOR3         Campos Adomal 4           Esp. AD VEDOR3         Campos Adomal 4         Esp. AD VEDOR3         Campos Adomal 4         Passporte           Beadimenteriore         Campos Adomal 5         V         Passporte         Passporte                                                                                                    | Incidentes                                       | Es_Estados Activo                                                                                                    | 1        |                     |                                         | - 0 4 3-                  |               |                                         |         |
| Es_J.M.VERO DE ENETIN 45879123           Fobdemas           Es_J.D.COLVAL 2           Bis_ADICIONAL 3           Dato Addoomal 1           Es_J.ADICOLVAL 3           Bis_ADICIONAL 3           Bis_ADICIONAL 3           Bis_ADICIONAL 3           Bis_ADICIONAL 3           Bis_ADICIONAL 3           Bis_ADICIONAL 3           Bis_ADICIONAL 3           Bis_ADICIONAL 3           Bis_ADICIONAL 3           Bis_ADISCORD 4           Es_AD.VENDOR1           Cambos           Es_AD.VENDOR2           Campos_Addoomal_1           Es_AD.VENDOR2           Campos_Addoomal_2           Es_AD.VENDOR3           Campos_Addoomal_3           Es_AD.VENDOR3           Campos_Addoomal_4           Es_AD.VENDOR3           Campos_Addoomal_5           V           Projetodo per. Juns Sebastian Puetto Molano                                                                                                    | III CIGOTILOS                                    | Es_TIPO DE DOCUMENT Pasaporte                                                                                                    |          |                     |                                         |                           |               |                                         | ^       |
| Ex. DATCIONAL 1         Dato Addomal 1           Space         Space         Dato Addomal 2           Space         Space         Dato Addomal 2           Space         Space         Dato Addomal 2           Space         Space         Dato Addomal 2           Space         Dato Addomal 2         Dato Addomal 2           Space         Dato Addomal 2         Dato Addomal 2           Space         Dato Addomal 2         Dato Addomal 2           Space         Dato Addomal 2         Dato Addomal 3           Space         Space         Dato Addomal 2           Space         Dato Addomal 3         Dato Addomal 3           Space         Dato Addomal 3         Dato Addomal 3           Space         Dato Addomal 3         Dato Addomal 3           Space         Dato Addomal 3         Dato Addomal 3           Space         Dato Addomal 3         Dato Addomal 3           Space         Dato Addomal 3         Dato Addomal 4           Space         Dato Addomal 3         Dato Addomal 4           Space         Dato Addomal 5         Dato Addomal 5           Dato         Dato Addomal 5         Dato Addomal 5         Dato Addomal 5                                                                                                    |                                                  | -                                                                                                    |          |                     |                                         |                           |               |                                         |         |
| Probleman     Es_ADICIONAL 2     Dato Addoonal 2       Es_ADICIONAL 3     Dato Addoonal 3       Es_ADICIONAL 3     Dato Addoonal 3       Es_Pars     Paetro Roo       Información Compañía     Buenas tardes,       Image: San UPBOR1     Campos Addoonal 1       Es_AD UPBOR2     Campos Addoonal 3       Es_AD VENOR2     Campos Addoonal 4       Es_AD VENOR2     Campos Addoonal 5       Paesimonicione     Es_AD VENOR3       Cambos     Es_AD VENOR3       Campos Addoonal 5     V                                                                                                    |                                                  | Es_NUMERO DE IDENTII 456789123                                                                                                    |          |                     |                                         |                           |               |                                         |         |
| Ex. DAICONAL 3     Dato Addomal 3       Es. Pass     Parts Reco       Es. AD. VEDOR1     Cempos Addomal 1       Es. AD. VEDOR2     Cempos Addomal 2       Es. AD. VEDOR3     Cempos Addomal 3       Star Data     Cempos Addomal 4       Es. AD. VEDOR3     Cempos Addomal 5       Registrado por Juan Sebastian Puetto Molano     Cempos Addomal 5                                                                                                    | V                                                | Es_NUMERO DE IDENTII         456789123           Es_ADICIONAL 1         Dato_Adicional_1                                                                                                    |          |                     |                                         |                           |               |                                         |         |
| Es_Pais     Parto Rico       Es_Date     Parto Rico       Es_AD_VENDOR1     Campos_Adocnal_1       Es_AD_VENDOR2     Campos_Adocnal_2       Es_AD_VENDOR3     Campos_Adocnal_4       Tareas     Es_AD_VENDOR3       Es_AD_VENDOR3     Campos_Adocnal_5       Pasignacioner     Campos_Adocnal_5                                                                                                    | Problemas                                        | Es_NUMERO DE IDENTII         456789123           Es_ADICIONAL 1         Dato_Adicional_1           Es_ADICIONAL 2         Dato_Adicional_2                                                                                                    |          |                     |                                         |                           |               |                                         |         |
| Cambios     Información Compañía       Cambios     Es AD VEDORAI       Es AD VEDORAI     Campos Addonal 10       Es AD VEDORAI     Campos Addonal 2       Es AD VEDORAI     Campos Addonal 2       Es AD VEDORAI     Campos Addonal 4       Bs AD VEDORAI     Campos Addonal 4       Bs AD VEDORAI     Campos Addonal 3       Cambio     Campos Addonal 4       Bs AD VEDORAI     Campos Addonal 3       Cambios     Campos Addonal 4       Bs AD VEDORAI     Campos Addonal 5       Cambios     Campos Addonal 5                                                                                                    | Problemas                                        | Es_NUMERO DE IDENTII         456789123           Es_ADICIONAL 1         Dato_Adicional_1           Es_ADICIONAL 2         Dato_Adicional_2           Es_ADICIONAL 3         Dato_Adicional_3                                                                                                    |          |                     |                                         |                           |               |                                         |         |
| Carbos         Ex.J.A. Dy BOOR.1         Campos, Addomal.1           Ex.J.A. Dy BOOR.2         Campos, Addomal.2         Campos, Addomal.2           Tareas         Es.J.O. Dy BOOR.2         Campos, Addomal.3            Fay.D. VEDOR.4         Campos, Addomal.4         >           Registrador por. Juan Sebatian Puetto Molano                                                                                                    | Problemas                                        | Es_NUMERO DE IDENTII         456789123           Es_ADICIONAL 1         Dato_Adicional_1           Es_ADICIONAL 2         Dato_Adicional_2           Es_ADICIONAL 3         Dato_Adicional_3           Es_Pais         Puerto Rico                                                                                                    |          | Buenas tardo        | es,                                     |                           |               |                                         |         |
| Image: Same Application         Image: Same Application         Image: Same Ap | Problemas                                        | Es_NUMERO DE IDENTII 456789123<br>Es_ADICIONAL 1 Data_Addonal_1<br>Es_ADICIONAL 2 Data_Addonal_2<br>Es_ADICIONAL 3 Data_Addonal_3<br>Es_Pais Puerto Rico<br>Información Compañía                                                                                                    |          | Buenas tardo        | es,                                     |                           |               |                                         |         |
| Image: Sape Systems     Image: Sape Systems     Image: Sape Syst                                                                                                    | Problemas<br>Cambios                             | Es_NLMERO DE IDENTI         455/789123           Es_DOLCONUL 1         Dato_Adiconal_1           Es_ADLICONUL 2         Dato_Adiconal_3           Es_ADLICONUL 3         Dato_Adiconal_3           Es_Pais         Puerto Rico           Informadic Compania         Es_ADL           Es_ADLY         Campos_Adiconal_1                                                                                                    |          | Buenas tardo        | es,                                     |                           |               |                                         |         |
| Taress     Is_AD_VBDOR3     Campos_Addonal_3       Is_AD_VBDOR5     Campos_Addonal_5       Is_AD_VBDOR5     Campos_Addonal_5       Otos     Repistado por Juan Sebastian Pueto Molano       Beatinnacioner     Caso No: 1008                                                                                                    | Problemas<br>Cambios                             | Es. NUREDO E DENTI         65/799123           Es. ADICIONAL         Dato. Addonal_1           Es. ADICIONAL         Dato. Addonal_2           Es. ADICIONAL         Dato. Addonal_3           Es. Pais         Pueto Roo           Información compañía         Es. AD. VEDOR1           Es. AD. VEDOR1         Campos. Addonal_10                                                                                                    |          | Buenas tardo        | es,                                     |                           |               |                                         |         |
| Is_AD_VENDOR4     Campos_Addonal_4       Is_AD_VENDOR5     Campos_Addonal_5       Otros     Registrado por. Juan Sebastian Puetto Molano                                                                                                    | Problemas<br>Cambios                             | Es_NUMERO DE IDENTI         456/789123           Es_DOLCONAL 1         Data, Addonal 1           Es_ADLICONAL 2         Data, Addonal 3           Es_DOLCONAL 3         Data, Addonal 3           Es_Pais         Puerto Rico           Información Compañía         Es_AD, VENDOR 1           Es_AD, VENDOR 1         Campos, Addonal_1           Es_AD, VENDOR 1         Campos, Addonal_2           Es_AD, VENDOR 2         Campos, Addonal_2                                                                                                    |          | Buenas tardo        | es,                                     |                           |               |                                         |         |
| Image: Section 2016     Image: Section 2016       Image: Section 2016     Image: Section 2016       Image: Section 2016     Image: Section 2016                                                                                                    | Problemas<br>Cambios<br>Tareas                   | Ex. NUMERO DE IDENTII 465/799123           Ex. ADICIONIAL 1         Dato, Addonal_1           ES. ADICIONIAL 2         Dato, Addonal_2           ES. PAIS CONTRACTOR NO.         Dato, Addonal_3           ES. PAIS CONTRACTOR NO.         Dato, Addonal_1           ES. AD.         Dato, Addonal_1           ES. AD.         Campos, Addonal_1           ES. AD.         Campos, Addonal_1           ES. AD.         Campos, Addonal_2           ES. AD.         Campos, Addonal_2           ES. AD.         Campos, Addonal_2                                                                                                    |          | Buenas tardo        | es,                                     |                           |               |                                         |         |
| Otros         Registrado por Juan Sebastian Puerto Molano           Dessignaciones         Caso No: 1008                                                                                                    | Problemas<br>Cambios<br>Tareas                   | Ex. NUMERO DE IDENTII         455/789123           Es. ADICIONAL 1         Data, Addonal 1           Es. ADICIONAL 2         Data, Addonal 2           Es. ADICIONAL 3         Data, Addonal 3           Es. Pais         Rueto Roo           Información Compañia         Es. AD VENDOR 1           Es. AD VENDOR 1         Campos, Addonal 1           Es. AD VENDOR 1         Campos, Addonal 2           Es. AD VENDOR 2         Campos, Addonal 2           Es. AD VENDOR 2         Campos, Addonal 3           Es. AD VENDOR 4         Campos, Addonal 3           Es. AD VENDOR 4         Campos, Addonal 3           Es. AD VENDOR 4         Campos, Addonal 3           Es. AD VENDOR 4         Campos, Addonal 3 |          | Buenas tarde        | es,                                     |                           |               |                                         | >       |
| Resignaciones Caso No: 1008                                                                                                    | Problemas<br>Cambios<br>Tareas                   | B_NURRODE IDENTI         65/799123           B_ADICIONIL         Dato, Adconal_1           B_ADICIONIL 2         Dato, Adconal_2           B_S_DELICINIL 2         Dato, Adconal_3           B_S_Pais         Parts Nico           Información compañia         Es_A0_VENDOR16           E_A/D_VENDOR16         Campos, Adconal_10           E_A/D_VENDOR32         Campos, Adconal_3           E_A/D_VENDOR32         Campos, Adconal_3           E_A/D_VENDOR32         Campos, Adconal_4                                                                                                    |          | Buenas tarde        | es,                                     |                           |               |                                         | >       |
|                                                                                                    | Problemas<br>Cambios<br>Tareas<br>(112)<br>Otros | Es. N.UHERO DE EDENTI 465/799123           Es. ADICIONIAL 1         Dato, Addonal_1           Es. ADICIONIAL 2         Dato, Addonal_3           Es. Pais         Dato, Addonal_3           Es. Pais         Deto, Addonal_1           Es. ADICIONIAL 3         Dato, Addonal_3           Es. Pais         Puerto Rico           Información Compañía         Es. AD.VENDR1           Es. AD.VENDR2         Campos, Addonal_1           Es. AD.VENDR2         Campos, Addonal_2           Es. AD.VENDR2         Campos, Addonal_3           Es. AD.VENDR2         Campos, Addonal_4           Es. AD.VENDR2         Campos, Addonal_5           Es. AD.VENDR3         Campos, Addonal_5                                    | ×        | Buenas tardo        | es,                                     |                           |               |                                         | >       |

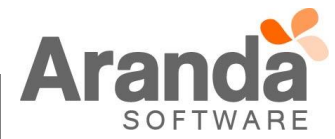

| Herramientas       | Visualización Inserción/Edición                 |                                                                                              |
|--------------------|-------------------------------------------------|----------------------------------------------------------------------------------------------|
| Soporte a servicio | 🗞 Requerimiento de Servicio : 📝 Crear anotación | 📰 Buscar Iguales 👽 Guardar 🛗 Enviar correo electrónico 🛛 Plantila 🝷 🍰 Es_Autor 🔯 Salir       |
|                    | & Usuarios • 🏦 Compañia • 🔯 CMDB •              | Caso Campos adicionales Soluciones Tareas Histórico Relaciones Tiernos/ANS Archivos adiuntos |
|                    | Información del Usuario.                        | Tareas asociadas al requerimiento de servicio                                                |
| Ver resumen        | Es Nombre JUAN CLIENTE                          |                                                                                              |
|                    | Es Alias juan2                                  | Procedimiento                                                                                |
|                    | Es Grupo Trabajo                                | eleccionaria REQSER_PROCE_01                                                                 |
|                    | Es_Direccion Uno Dirección 1                    | ▶ REQSER_PROCE_02                                                                            |
| Solicitudes        | Es_Telefono_Uno 56789                           | PROCE_REQSER_LINEAL                                                                          |
| ۵.                 | Es_Extension 456                                | Código PROCE_REQSER_SOLO_ESTADOS o Fecha fin Grupo de especialistas 💌 Especialista           |
|                    | Es_Fax FAX 1                                    | PROUE_REUSER_ESTADUS_RAZUN                                                                   |
| Requerimientos de  | Es_Telefono Movil Celular_1                     | PROCE_REUSER_SULD_UNA_RAZUN                                                                  |
| servicio           | Es_Correo juan.puerto@arandasoft.com            | PRUCE_REQUER_RAZIN_INTERCALADA                                                               |
|                    | Es_Posicion Administrativa                      |                                                                                              |
|                    | Es_Comentario Comentario_1                      |                                                                                              |
| Incidentes         | Es_Estados Activo                               |                                                                                              |
|                    | Es_TIPO DE DOCUMENT Pasaporte                   |                                                                                              |
|                    | Es_NUMERO DE IDENTII 456789123                  |                                                                                              |
| <b>V</b>           | Es_ADICIONAL 1 Dato_Adicional_1                 | <no data="" display="" to=""></no>                                                           |
| Problemas          | Es_ADICIONAL 2 Data_Adicional_2                 |                                                                                              |
|                    | Es_ADICIONALIS Dato_ADICIONALIS                 |                                                                                              |
|                    | Información Compañia                            |                                                                                              |
| Cambios            | Es AD VENDOR1 Campos Adicional 1                |                                                                                              |
|                    | Es_AD_VENDOR10 Campos_Adicional 10              |                                                                                              |
|                    | Es_AD_VENDOR2 Campos_Adicional_2                |                                                                                              |
| Turn               | Es_AD_VENDOR3 Campos_Adicional_3                |                                                                                              |
| Tareas             | Es_AD_VENDOR4 Campos_Adicional_4                |                                                                                              |
| -999900 I          | Es_AD_VENDOR5 Campos_Adicional_5                | V Registros:0                                                                                |
| 12 -               |                                                 |                                                                                              |

✓ Si un Servicio está asociado por lo menos a un Procedimiento, al editar un caso asociado a este Servicio y dar clic en Tareas, se visualizaran solo los Procedimientos que se encuentran asociados al Servicio, para el tipo de caso seleccionado.

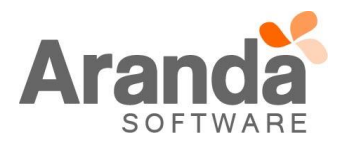

| Opcioresi<br>Crifguación     Proccedimientos - tareas<br>Nuencentes y las tareas.       Configuación     REQUERIMIENTOS DE SERVICIO       Selencen     Requerimientos y las tareas.       Balancen     Redosen, Redosen, Sandos, Redosen, Sandos, Redosen, Sandos, Redosen, Janesa, 1, 1     Redosen, Janesa, 1, 1       Procedimientos<br>resentancia     Descripción     Edistria       Procedimientos<br>resentancia     Descripción     Edistria       Procedimientos<br>resentancia     Descripción     Edistria       Procedimientos<br>resentancia     Descripción negativa     Redosen, Tanesa, 1, 2     Redosen, Tanesa, 1, 3       Procedimientos<br>resentancia     Procedimientos<br>resentancia     Descripción negativa     Redosen, Tanesa, 1, 3       Procedimientos<br>resentancia     Procedimientos<br>resentancia     Redosen, Tanesa, 1, 3     Redosen, Tanesa, 1, 5       Procedimientos<br>resentancia     Proce, Redosen, solu o, Strabos<br>resentancia     Proce, Redosen, solu o, Strabos<br>resentancia     Procedimientos<br>resentancia     Redosen, Tanesa, 1, 5       Procedimientos<br>resentancia     Redosen, ranesa, 1, 5     Redosen, Tanesa, 1, 5     Redosen, Tanesa, 2, 1       Proce, Redosen, solu o, Strabos     Proce, Redosen, Radosen, Radose                                                                                                    |                                                                                                    | noyecio Acidar .                   | Regresion                      |          |                                         |                                 |   |  |
|----------------------------------------------------------------------------------------------------|----------------------------------------------------------------------------------------------------|------------------------------------|--------------------------------|----------|-----------------------------------------|---------------------------------|---|--|
| Corriguado       Corriguado       Educemientos y las toresas.         Corriguado       Reducemientos y las toresas.         Corriguado       Reducemientos y las toresas.         Corriguado       Reducemientos y las toresas.         Discontinuarión       Reducemientos y las toresas.         Discontinuarión       Reducemientos y las toresas.         Discontinuarión       Reducemientos y las toresas.         Discontinuarión       Reducemientos y las toresas.         Discontinuarión       Reducemientos y las toresas.       Pendecemientos y las toresas.         Discontinuarión       Reducemientos y las toresas.       Pendecemientos y las toresas.       Pendecemientos y las toresas.         Discontinuarión       Reducemientos y las toresas.       Pendecemientos y las toresas.       Pendecemientos y las toresas.       Pendecemientos y las toresas.         Discontinuarión       Reducesen y las toresas.       Pendecemientos y las toresas.       Pendecemientos y las toresas.       Pendecemientos y las toresas.       Pendecemientos y las toresas.       Pendecemientos y las toresas.       Pendecemientos y las toresas.       Pendecemientos y las toresas.       Pendecemientos y las toresas.       Pendecemientos y las toresas.       Pendecemientos y las toresas.       Pendecemientos y las toresas.       Pendecemientos y las toresas.       Pendecemientos y las toresas.       Pendecemientos y las toresas.       Pende                                                                                                    | Opciones                                                                                                  | Procedimientos - tarea             | as                             |          |                                         |                                 |   |  |
| Cotegorials Celegorials Celego                                                                                                    | Configuración                                                                                             | Puede configurar los procedimiento |                                |          |                                         |                                 |   |  |
| Compose sepositivities     Taxast       Procedimination <ul> <li>ReciseR_ Proce_ on</li> <li>ReciseR_ Proce_ on</li></ul>                                                                                                    | <b>\$</b> \$                                                                                              | Categorias REQUERIMIENTOS          | DE SERVICIO                    |          |                                         |                                 |   |  |
| Output etylectantal<br>Womber     Descripcion     Estade<br>Womber     Descripcion       Balanceo<br>Balanceo<br>Prodez, Encosen, Linkea, Lo     PRODez, OLO     REQSER, PRODE, OL     REQSER, PRODE, OL       Prodez, Encosen, Linkea, Lo     PRODEZ, Encosen, Linkea, Lo     REQSER, TAREA, L.2     REQSER, TAREA, L.2       PRODEZ, Encosen, Statolos     PRODEZ, REQSER, LINKea, Lo     PRODEZ, REQSER, LINKea, Lo     REQSER, TAREA, L.2       PRODEZ, REQSER, STATOLOS, RAZON     PRODEZ, REQSER, STATOLOS, RAZON     PRODEZ, REQSER, STATOLOS, SAZON     PRODEZ, REQSER, STATOLOS, SAZON       Prodez, REDESER, SUDU, MA, SALONOS, RAZON, MITEROL, PRODEZ, REQSER, RAZON, INTERCAL     PRODEZ, REQSER, SUDU, MA, SALONOS, RAZON, MITEROL, PRODEZ, REQSER, RAZON, INTERCAL     PRODEZ, REQSER, SUDU, MA, SALONOS, RAZON, MITEROL, PRODEZ, REQSER, RAZON, INTERCAL       Prodez, REDSER, SUDU, MA, SALONO, SAZON, MITEROL, PRODEZ, REQSER, RAZON, INTERCAL     PRODEZ, REQSER, SUDU, MA, SALONO, SAZON, MITEROL, PRODEZ, REQSER, RAZON, INTERCAL     PRODEZ, REQSER, SUDU, MA, SALONO, SAZON, MITEROL, PRODEZ, REQSER, RAZON, INTERCAL       Prodez, REDSER, SUDU, MA, SALONO, SAZON, MITEROL, PRODEZ, REQSER, RAZON, INTERCAL     PRODEZ, REDSER, SUDU, MA, SALONO, SAZON, MITEROL, PRODEZ, REQSER, RAZON, INTERCAL     PRODEZ, REDSER, SUDU, MA, SALONO, SAZON, MITEROL, PRODEZ, REQSER, RAZON, INTERCAL       Prodez, REDSER, SALONO, SALONO, SAZON, MITEROL, PRODEZ, REQSER, RAZON, INTERCAL     PRODEZ, REDSER, SUDU, MA, ANDIA       PRODEZ, REDSER, SALONO, SALONO, SALONO, SAZON, MITEROL, PRODEZ, REDSER, SUDU, MA, SALONO, SERVICIO GENERAL     SERVICIO GENERAL                                                                                                    | Courses and a state                                                                                       | Tareas Flujo de tareas             |                                |          |                                         |                                 |   |  |
| Vector     Nonbe     Descripcion       Balanceo     REDSER_PROCE_01     REDSER_PROCE_02     REDSER_TAREA_1_3       REDSER_TAREA_1_2     REDSER_TAREA_1_3     REDSER_TAREA_1_3       PROCE_REDSER_SULLALAL     PROCE_REDSER_SULLALAL     PROCE_REDSER_TAREA_1_3       PROCE_REDSER_SULLALAL     PROCE_REDSER_SULLALAL     PROCE_REDSER_SULLALAL       PROCE_REDSER_SULLALAL     PROCE_REDSER_SULLALAL     PROCE_REDSER_SULLALAL       PROCE_REDSER_SULLALALA     PROCE_REDSER_SULLALALA     PROCE_REDSER_SULLALALAL       PROCE_REDSER_SULLALALA     PROCE_REDSER_SULLALALA     PROCER_REDSER_SULLALALALA       PROCE_REDSER_SULLALALA     PROCE_REDSER_SULLALALALA     PROCER_REDSER_SULLALALALALALALALALALA       PROCE_REDSER_SULLALALACALA     PROCER_REDSER_SULLALALALALALALALALALALALALALALALALALAL                                                                                                    | cirupos especiaistas                                                                                      | Procedimientos                     |                                |          | Tareas                                  |                                 |   |  |
| Balances     REGSER_PROCE_01     REGSER_PROCE_01     V     REGSER_TAREA_1.1     REGSER_TAREA_1.2       REGSER_TAREA_1.2     REGSER_TAREA_1.2     REGSER_TAREA_1.2     REGSER_TAREA_1.2       REGSER_TAREA_T.3     REGSER_TAREA_1.3     REGSER_TAREA_1.2       PROCE_REGSER_SUD_STADOS     PROCE_REGSER_SUD_STADOS     REGSER_TAREA_1.3       PROCE_REGSER_SUD_DINA_RAZON PROCE_REGSER_SUD_GETADOS     V     REGSER_TAREA_1.4       PROCE_REGSER_SUD_UNA_RAZON PROCE_REGSER_SUD_GETADOS     V     REGSER_TAREA_1.4       PROCE_REGSER_RAZON_INTERCAL     PROCE_REGSER_TAREA_1.5     REGSER_TAREA_1.5       PROCE_REGSER_RAZON_INTERCAL     PROCE_REGSER_TAREA_2.1     REGSER_TAREA_2.1       PROCE_REGSER_RAZON_INTERCAL     PROCE_REGSER_TAREA_2.1     REGSER_TAREA_2.1       PROCE_REGSER_RAZON_INTERCAL     PROCE_REGSER_TAREA_2.1     REGSER_TAREA_2.1       PROCE_REGSER_RAZON_INTERCAL     PROCE_REGSER_TAREA_2.1     REGSER_TAREA_2.1       PROCE_REGSER_RAZON_INTERCAL     PROCE_REGSER_TAREA_2.1     REGSER_TAREA_2.1       PROCE_REGSER_RAZON_INTERCAL     PROCE_REGSER_TAREA_2.1     REGSER_TAREA_2.1       PROCE_REGSER_RAZON_INTERCAL     PROCE_REGSER_TAREA_2.1     REGSER_TAREA_2.1       PROCE_REGSER_RAZON_INTERCAL     PROCE_REGSER_TAREA_2.1     REGSER_TAREA_2.1       PROCE_REGSER_RAZON_INTERCAL     PROCE_REGSER_TAREA_2.1     REGSER_TAREA_2.1       PROCE_REGSER_RAZON_INTERCAL </td <td></td> <td>Nombre</td> <td>Descripcion 💌</td> <td>Estado 💌</td> <td>Nombre</td> <td><ul> <li>Descripcion</li> </ul></td> <td>•</td> <td></td>                                                                                                    |                                                                                                    | Nombre                             | Descripcion 💌                  | Estado 💌 | Nombre                                  | <ul> <li>Descripcion</li> </ul> | • |  |
| Balanceo<br>Balanceo<br>Intelsz<br>Configuaar Coneo     REDSER_PROCE_02     REDSER_PROCE_02     REDSER_TAREA_1_2       PROCE_REDSER_LINEAL<br>PROCE_REDSER_LINEAL<br>PROCE_REDSER_SIOL_CSTADOS     PROCE_REDSER_LINEAL<br>PROCE_REDSER_SIOL_CSTADOS     PROCE_REDSER_LINEAL<br>PROCE_REDSER_SIOL_CSTADOS     PROCE_REDSER_LINEAL<br>PROCE_REDSER_SIOL_CSTADOS     PROCE_REDSER_LINEAL<br>PROCE_REDSER_SIOL_CSTADOS     PROCE_REDSER_LINEAL<br>PROCE_REDSER_SIOL_CSTADOS     PROCE_REDSER_SIOL_CSTADOS       PROCE_REDSER_SIOL_CSTADOS_RAZON_INTERCAL     PROCE_REDSER_SIOL_CSTADOS_RAZON_INTERCAL     PROCE_REDSER_TAREA_2.1     REDSER_TAREA_2.1       PROCE_REDSER_RAZON_INTERCAL     PROCE_REDSER_RAZON_INTERCAL     PROCE_REDSER_TAREA_2.1     REDSER_TAREA_2.1       Configuar Coneo     SERVICIO GENERAL     SERVICIO GENERAL     SERVICIO GENERAL                                                                                                    | <u> </u>                                                                                                  | REQSER_PROCE_01                    | REQSER_PROCE_01                | <b>v</b> | REQSER_TAREA_1_1                        | REQSER_TAREA_1_1                |   |  |
| Proce_ReoseR_UNEAL     Proce_ReoseR_UNEAL     Proce_ReoseR_UNEAL     Proce_ReoseR_Isance       Proce_ReoseR_SOLO_ESTADOS     Proce_ReoseR_SOLO_ESTADOS     Proce_ReoseR_SOLO_ESTADOS     Proce_ReoseR_Isance       Proce_ReoseR_SOLO_UNA_RAZOT     Proce_ReoseR_SOLO_UNA_RAZOT     Proce_ReoseR_ISANCE     Proce_ReoseR_ISANCE       Proce_ReoseR_SOLO_UNA_RAZOT     Proce_ReoseR_SOLO_UNA_RAZOT     Proce_ReoseR_ISANCE     Proce_ReoseR_ISANCE       Proce_ReoseR_RAZON_INTERCAL     Proce_ReoseR_RAZON_UNITERCAL     Proce_ReoseR_RAZON_UNITERCAL     Proce_ReoseR_ISANCE       Proce_ReoseR_RAZON_INTERCAL     Proce_ReoseR_RAZON_UNITERCAL     Proce_ReoseR_RAZON_UNITERCAL     Proce_ReoseR_ISANCE       Proce_ReoseR_RAZON_INTERCAL     Proce_ReoseR_RAZON_UNITERCAL     Proce_ReoseR_RAZON_UNITERCAL     Proce_ReoseR_ISANCE       Configurat Comeo     Proce_ReoseR_RAZON_UNITERCAL     Proce_REOSER_RAZON_UNITERCAL     Proce_REOSER_ISANCE       Configurat Comeo     Proce_ReoseR_RAZON_UNITERCAL     Proce_REOSER_RAZON_UNITERCAL     Proce_REOSER_ISANCE       Configurat Comeo     Proce_REOSER_RAZON_UNITERCAL     Proce_REOSER_RAZON_UNITERCAL     Proce_REOSER_ISANCE       Proce_ReoseR_RAZON_INTERCAL     Proce_REOSER_RAZON_UNITERCAL     Proce_REOSER_ISANCE       Proce_REOSER_RAZON_UNITERCAL     Proce_REOSER_RAZON_UNITERCAL     Proce_REOSER_ISANCE       Proce_REOSER_RAZON_UNITERCAL     Proce_REOSER_RAZON_UNITERCAL     Proce_REOSER_ISANCE                                                                                                    | Balanceo                                                                                                  | REQSER_PROCE_02                    | REQSER_PROCE_02 Tareas sueltas | 1        | REQSER_TAREA_1_2                        | REQSER_TAREA_1_2                |   |  |
| PROCE_REGSER_SUD_USIADOS       PROCE_REGSER_SUD_USIADOS       PROCE_REGSER_LA       REGSER_TAREA_LA       REGSER_TAREA_LA         PROCE_REGSER_SUD_UNA_RAZON       PROCE_REGSER_SUD_UNA_RAZON       PROCE_REGSER_TAREA_LA       REGSER_TAREA_LA         PROCE_REGSER_SUD_UNA_RAZON       PROCE_REGSER_SUD_UNA_RAZON       PROCE_REGSER_TAREA_LA       REGSER_TAREA_LA         PROCE_REGSER_SUD_UNA_RAZON       PROCE_REGSER_SUD_UNA_RAZON       PROCE_REGSER_TAREA_LA       REGSER_TAREA_LA         PROCE_REGSER_RAZON_INTERCAL       PROCE_REGSER_RAZON_INTERCAL       PROCE_REGSER_TAREA_LA       REGSER_TAREA_LA         Proce_REGSER_RAZON_INTERCAL       PROCE_REGSER_RAZON_INTERCAL       PROCE_REGSER_TAREA_LA       REGSER_TAREA_LA         Proce_REGSER_RAZON_INTERCAL       PROCE_REGSER_RAZON_INTERCAL       PROCE_REGSER_TAREA_LA       REGSER_TAREA_LA         Proce_REGSER_RAZON_INTERCAL       PROCE_REGSER_RAZON_INTERCAL       PROCE_REGSER_TAREA_LA       REGSER_TAREA_LA         Proce_REGSER_RAZON_INTERCAL       PROCE_REGSER_SOUL       PROCE_REGSER_RAZON_INTERCAL       PROCE_REGSER_TAREA_LA         Proce_REGSER_CRACENC       PROCE_REGSER_SOUL       PROCE_REGSER_SOUL       PROCE_REGSER_SOUL       PROCE_REGSER_SOUL         Proce_REGSER_TAREA_LA       SERVICIO GENERAL       SERVICIO GENERAL       SERVICIO GENERAL       SERVICIO GENERAL                                                                                                    |                                                                                                    | PROCE_REQSER_LINEAL                | PROCE_REQSER_LINEAL            | 1        | REQSER_TAREA_1_3                        | REQSER_TAREA_1_3                |   |  |
| Procedimientor-<br>teresisti<br>Procedimientor-<br>teresisti<br>Procedimientor-<br>teresisti<br>Procedimientor-<br>teresisti<br>Procedimientor-<br>teresisti<br>Procedimientor-<br>Procedimientor-<br>Procedimien | 9 <b>.5</b> 0                                                                                             | PROCE_REQSER_SOLO_ESTADOS          | PROCE_REQSER_SOLO_ESTADOS      | 1        | REQSER_TAREA_1_4                        | REQSER_TAREA_1_4                |   |  |
| PROCE_REQUEN_SOLO_UNA_RAZO/PROCE_REQUER_SOLO_UNA_RAZI     REQSER_TAREA_2_1       PROCE_REQUER_RAZON_INTERCAL     PROCE_REQUER_RAZON_INTERCAL       ParxNa     Resultanciana       Interlaz     Servicio       Configurar Correo     SERVICIO GENERAL       Reaginaciones     Dianes                                                                                                    | Description                                                                                               | PROCE_REQSER_ESTADOS_RAZON         | PROCE_REQSER_ESTADOS_RAZO      | II 🖌     | REQSER_TAREA_1_5                        | REQSER_TAREA_1_5                |   |  |
| Parsilio     PROCE_REQSER_RAZON_INTERCAL PROCE_REQSER_RAZON_INTERCI       Parsilio     Sensciola       Nombe     descripcion       Servicio GENERAL     SERVICIO GENERAL                                                                                                    | lareas                                                                                                    | PROCE_REQSER_SOLO_UNA_RAZO         | PROCE_REQSER_SOLO_UNA_RAZ      | χ 🖌      | REQSER_TAREA_2_1                        | REQSER_TAREA_2_1                |   |  |
| Intelaz     Intelación       Intelaz     SERVICIO GENERAL       Servicio General     SERVICIO GENERAL                                                                                                    |                                                                                                    |                                    |                                |          |                                         |                                 |   |  |
| Invisite are origination of the second of the second of th                                                                                                    | Plantilla                                                                                                 |                                    |                                |          | Senirios                                |                                 |   |  |
| Image: Second Second                                                                                                    | Plantila                                                                                                  |                                    |                                |          | Servicio:                               | description                     |   |  |
| Configure Collect                                                                                                    | Plantila<br>Plantila<br>Interfaz                                                                          |                                    |                                |          | Servicios<br>Nombre<br>SERVICID GENERAL | descripcion                     |   |  |
| Reasignaciones<br>Guiones                                                                                                    | Plantilla<br>Irterfaz                                                                                     |                                    |                                |          | Servicios<br>Nombre<br>SERVICIO GENERAL | descripcion<br>SERVICIO GENERAL |   |  |
| Resignaciones<br>Guiones                                                                                                    | Plantilla<br>Interfaz<br>Configurar Correo                                                                |                                    |                                |          | Servicios<br>Nombre<br>SERVICIO GENERAL | descripcion<br>SERVICIO GENERAL |   |  |
| Guiones                                                                                                    | Plantilla<br>Plantilla<br>Interfaz<br>Configurar Correo                                                   |                                    |                                |          | Servicios<br>Nontre<br>SERVICIO GENERAL | descripcion<br>SERVICIO GENERAL |   |  |
|                                                                                                    | Flantilla<br>Plantilla<br>Interlaz<br>Configurar Coreo<br>O<br>Reasignaciones                             |                                    |                                |          | Servicios<br>Nonixe<br>SERVICIO GENERAL | descipcion<br>SERVICIO GENERAL  |   |  |
| ITIL                                                                                                    | Flantilla<br>Plantilla<br>Interfaz<br>Configurat Coreo<br>Over States<br>Reasignaciones<br>Guiones        |                                    |                                |          | Servicios<br>Nombre<br>SERVICIO GENERAL | descripcion<br>SERVICIO GENERAL |   |  |
|                                                                                                    | Planilla<br>Interfaz<br>Configurar Correo<br>Quines<br>Guiones<br>Guiones<br>1711.<br>Consola del Usuario |                                    |                                |          | Servicios<br>Nonbre<br>SERVICIO GENERAL | descripcion<br>SERVICIO GENERAL |   |  |

| <u>Archivo</u> Buscar                 | Ver Proyectos Herramientas Configurar BD A                                                                                                | уцda                                                                                        |  |  |  |  |  |  |  |
|---------------------------------------|----------------------------------------------------------------------------------------------------|---------------------------------------------------------------------------------------------|--|--|--|--|--|--|--|
| 🗋 + 🥒 💿 🔎                             | E                                                                                                    | 🔍 🗞 🕼 😵                                                                                     |  |  |  |  |  |  |  |
| Herramientas                          | Visualización Inserción/Edición                                                                                                    |                                                                                             |  |  |  |  |  |  |  |
| Soporte a servicio                    | 🗞 Requerimiento de Servicio ; 👔 Crear anotación 🚋 Buscar Igueles 👽 Guardar 🛗 Enviar correo electrónico : Plantila •   💈 Es "Autor 🔯 Salir |                                                                                             |  |  |  |  |  |  |  |
|                                       | 🔏 Usuarios 🕶 🥂 Compañia 🛛 😰 CMDB 🗸                                                                                                    | Caso Campos adcionales Soluciones Tarreas Histórico Relaciones Tempos/ANS Archivos adjuntos |  |  |  |  |  |  |  |
|                                       | Información del Usuario                                                                                                    |                                                                                             |  |  |  |  |  |  |  |
| Ver resumen                           | Es_Nombre JUAN CLIENTE                                                                                                    |                                                                                             |  |  |  |  |  |  |  |
|                                       | Es_Alias juan2                                                                                                    |                                                                                             |  |  |  |  |  |  |  |
| <u> </u>                              | Es_Grupo Trabajo                                                                                                    | CATEGORIA TOTS                                                                              |  |  |  |  |  |  |  |
| Solicitudes                           | Es_Direccion Uno Dirección 1                                                                                                    | Es_servicio SERVICIO GENERAL Es_Lirgence BAJO                                               |  |  |  |  |  |  |  |
|                                       | Es_Telefono_Uno 56789                                                                                                    | Es_ANS ANS General Es_Priorid. BAJO                                                         |  |  |  |  |  |  |  |
|                                       | Es_Extension 456                                                                                                    | Fs. Grupp Fs/GRUPO_3/Juan Sebastian Puerto Molano                                           |  |  |  |  |  |  |  |
|                                       | Es_Fax FAX 1                                                                                                    |                                                                                             |  |  |  |  |  |  |  |
| Requerimientos de                     | Es_Telefono Movil Celular_1                                                                                                    |                                                                                             |  |  |  |  |  |  |  |
| Servicio                              | Es_Correo juan.puerto@arandasoft.com                                                                                                    | Aplicar quión del servicio. Es_Descripcion                                                  |  |  |  |  |  |  |  |
|                                       | Es_Posicion Administrativa                                                                                                    |                                                                                             |  |  |  |  |  |  |  |
| V                                     | Es_comentario comentario_1                                                                                                    | 223443×1251715171751771751771717171                                                         |  |  |  |  |  |  |  |
| Incidentes                            | Es_ESIGUS ACUVO                                                                                                    |                                                                                             |  |  |  |  |  |  |  |
|                                       | Es NUMERO DE IDENTIL 456789123                                                                                                    |                                                                                             |  |  |  |  |  |  |  |
|                                       | Es ADICIONAL 1 Dato Adicional 1                                                                                                    |                                                                                             |  |  |  |  |  |  |  |
| Problemas                             | Es ADICIONAL 2 Dato Adicional 2                                                                                                    |                                                                                             |  |  |  |  |  |  |  |
| 11001011100                           | Es_ADICIONAL 3 Dato_Adicional_3                                                                                                    | _                                                                                           |  |  |  |  |  |  |  |
|                                       | Es_Pais Puerto Rico                                                                                                    | Buenas tardes,                                                                              |  |  |  |  |  |  |  |
| <b>NP</b>                             | Información Compañia                                                                                                    |                                                                                             |  |  |  |  |  |  |  |
| Cambios                               | Es_AD_VENDOR1 Campos_Adicional_1                                                                                                    |                                                                                             |  |  |  |  |  |  |  |
|                                       | Es_AD_VENDOR 10 Campos_Adicional_10                                                                                                    |                                                                                             |  |  |  |  |  |  |  |
|                                       | Es_AD_VENDOR2 Campos_Adicional_2                                                                                                    | ~                                                                                           |  |  |  |  |  |  |  |
| Tareas                                | Es_AD_VENDOR3 Campos_Adicional_3                                                                                                    |                                                                                             |  |  |  |  |  |  |  |
| · · · · · · · · · · · · · · · · · · · | Es_AD_VENDOR4 Campos_Adicional_4                                                                                                    |                                                                                             |  |  |  |  |  |  |  |
| 12                                    | Es_AD_VENDOR5 Campos_Adicional_5 V                                                                                                    |                                                                                             |  |  |  |  |  |  |  |
| Otros                                 | Registrado por: Juan Sebastian Puerto Molano                                                                                              |                                                                                             |  |  |  |  |  |  |  |
| Reasignaciones                        | Caso No: 1008                                                                                                    |                                                                                             |  |  |  |  |  |  |  |
|                                       | I                                                                                                    |                                                                                             |  |  |  |  |  |  |  |

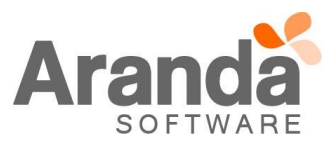

| Informa                               | on de Requerimiento de servicio [Juan S                          | Sebastian Puerto Molanoj 🔰 💦 Regresion 🔋 🗛 👘 🚺                                                |
|---------------------------------------|------------------------------------------------------------------|-----------------------------------------------------------------------------------------------|
| i <u>A</u> rchivo <u>I</u>            | iscar Ver Proyectos <u>H</u> erramientas <u>C</u> onfigurar BD A | Ayuda                                                                                         |
| : 🗅 • 🥒 <                             |                                                                  | 0 0 0 0                                                                                       |
| Herramientas                          | Visualización Inserción/Edición                                  |                                                                                               |
| Soporte a ser                         |                                                                  |                                                                                               |
|                                       | Requerimiento de Servicio : // Crear anotacion @                 | j Buscar Jguales 💘 Guardar 🔄 Enviar correo electronico Plantila * 👗 Es_Autor 🔯 Sair           |
| $\overline{\mathbf{a}}$               | 🕹 Usuarios 🔹 🦺 Compañia 👻 🔯 CMDB 👻                               | Caso Campos adicionales Soluciones Tareas Histórico Relaciones Tiempos/ANS Archivos adjuntos  |
| Verene                                | Información del Usuario.                                         | Tareas asociadas al requerimiento de senúcio                                                  |
| ver resume                            | Es_Nombre JUAN CLIENTE                                           | Proceentiento REQSER_PROCE_01                                                                 |
|                                       | Es_Alas juan2                                                    | Setucionar FREQSER_PROCE_01                                                                   |
|                                       | Es_Grupo Trabajo                                                 |                                                                                               |
| Solicitude                            | Es Telefono Uno 56789                                            | Arradre "rencebezado de comina acui para acruise nor eta columna.                             |
| 0                                     | Es_Extension 456                                                 | Código 💌 Tarea 🔍 Estado 🔍 Fecha de inicio 🛛 Fecha fin 🔹 Grupo de especialistas 🔍 Especialista |
|                                       | Es_Fax FAX 1                                                     |                                                                                               |
| Requerimiento                         | de Es_Telefono Movil Celular_1                                   |                                                                                               |
| servicio                              | Es_Correo juan.puerto@arandasoft.com                             |                                                                                               |
|                                       | Es_Posicion Administrativa                                       |                                                                                               |
|                                       | Es_Comentario Comentario_1                                       |                                                                                               |
| Incidente                             | Es TIPO DE DOCI MENT Pasanorte                                   |                                                                                               |
|                                       | Es NUMERO DE IDENTII 456789123                                   |                                                                                               |
|                                       | Es_ADICIONAL 1 Dato_Adicional_1                                  | (No data to displays                                                                          |
| Problema                              | Es_ADICIONAL 2 Dato_Adicional_2                                  |                                                                                               |
|                                       | Es_ADICIONAL 3 Dato_Adicional_3                                  |                                                                                               |
|                                       | Es_Pais Puerto Rico                                              |                                                                                               |
| Combine                               | Información Compañia                                             |                                                                                               |
| Cambios                               | Es_AD_VENDOR1 Campos_Adicional_1                                 |                                                                                               |
|                                       | Es_AD_VENDOR10 Campos_Adicional_10                               |                                                                                               |
| · · · · · · · · · · · · · · · · · · · | Es AD VENDOR3 Campos Adicional 3                                 |                                                                                               |
| Tareas                                | Es AD VENDOR4 Campos Adicional 4                                 |                                                                                               |
| (1111)                                | Es_AD_VENDOR5     Campos_Adicional_5     V                       | Registros:0                                                                                   |
| Otros                                 | Registrado por: Juan Sebastian Puerto Molano                     |                                                                                               |
| Reasignacio                           | es Caso No: 1008                                                 |                                                                                               |
|                                       |                                                                  |                                                                                               |

✓ El proceso de asociar "Procedimientos" de Tareas a los casos, no cambia y funcionará de la misma manera como se viene trabajando.

### NOTAS O INSTRUCCIONES ADICIONALES

- ✓ Ejecute el archivo "asdk\_8.12.0.exe" y siga las instrucciones del instalador.
- ✓ El archivo ejecutable funciona como instalador y como herramienta de actualización.
- ✓ Esta actualización aplica únicamente para bases de datos en versión 8.0.66.
- El instalador de "ASDK" solo cuenta con la instalación de la Consola, para la instalación de los "Módulos Server" y "Mailer" se debe emplear el instalador "Aranda Tools".

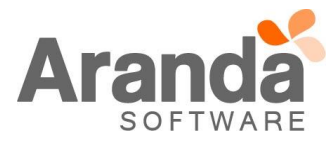